# Участие в закупках способом «Двухэтапный тендер»

- 1. Поиск объявления
- 2. Просмотр объявления
- 3. Создание и подача заявки
  - 3.1. Удаление, редактирование и просмотр проекта заявки
  - 3.2. Добавление лотов для участия в закупке
  - 3.3. Прикрепление обязательных документов для участия в закупке
  - 3.4. <u>Прикрепление сертификатов GMP, ИСО и GDP, разрешений (уведомлений) на</u> занятие фарм. деятельностью
  - 3.5. Прикрепление гарантийного обеспечения
  - 3.6. Формирование первичного ценового предложения
- 4. Дополнение заявки
- 5. Отзыв заявки
- 6. <u>Подача ценового предложения при проведении аукционных торгов</u>

# <u>Поиск объявления</u>

Поиск объявления или лота может осуществить любой пользователь независимо от регистрации и авторизации в разделе «Закупки» - «Поиск лотов» или «Поиск объявлений».

| Поиск лотов                                                      | Электронные закупки Справка - Реестры | <u>Закупки</u> +                                |     |
|------------------------------------------------------------------|---------------------------------------|-------------------------------------------------|-----|
| Рабочий кабинет - Личные данные - Профиль Поиск объявлений исы - | Рабочий кабинет - Личные данные - Про | Поиск лотов<br><sub>риль</sub> Поиск объявлений | исы |

Поиск лотов осуществляется в разделе «Поиск лотов». Рекомендуется использовать фильтр.

| Наименование, БИН |           |                           |                                                                                 | Номер плана зак                                                                            | упки                                         | Наим. или оп          | исание лота                            |          |                         | Сумма от                   |                                  |                                         |
|-------------------|-----------|---------------------------|---------------------------------------------------------------------------------|--------------------------------------------------------------------------------------------|----------------------------------------------|-----------------------|----------------------------------------|----------|-------------------------|----------------------------|----------------------------------|-----------------------------------------|
| Сумма до          |           |                           | Выберите вид                                                                    | ¥                                                                                          | Выберите сг                                  | юсоб закупки          |                                        | ×        | Выберите стат           | ус лота                    |                                  |                                         |
| Дата начала       | пр. заяв  | ок                        |                                                                                 | Дата окончания г                                                                           | пр. заявок                                   | Q Найти               | Сбросить параметр                      | ы поиска | <u> </u>                |                            |                                  |                                         |
| Лоты<br>№ пп      | №<br>лота | Заказчик                  | Наимен                                                                          | ование                                                                                     | Описание                                     | Способ<br>закупки     | Планируемый<br>срок закупки<br>(месяц) | Кол-во   | Кол-ви<br>Цена за<br>ед | о записей на стра<br>Сумма | нице: 10 • Пр<br>Статус          | именить<br>Кол-во<br>поданных<br>заявок |
| 4433392           | 1         | XXXXXXXXXX<br>XXXXXXXXXXX | Объявли<br>проведе<br>использ<br>двухэтаг<br>2017 год<br>Дата нача<br>Дата окон | ение о<br>ованием<br>пных процедур на<br>t, (2 лота)<br>ала приема заявок:<br>чания приема | Абакавир+Ламивудин таблетка,<br>600 мг/300мг | Двухэтапный<br>тендер | Ноябрь                                 | XXX      | XXXX                    | XXXXXXXX                   | Опубликован<br>(прием<br>заявок) | 0                                       |

Для просмотра объявления требуется нажать левой кнопкой мыши на наименование объявления.

Поиск закупок осуществляется в разделе «Поиск объявлений». Для того, чтобы открыть объявление следует нажать левой кнопкой мыши на наименование объявления.

| оиск обт<br>Показать    | <b>БЯВЛЕНИЙ</b><br>ПОИСК               |                                                      |   |                                 |                 |                  | Кол-во            | записей і           | на странице: 10     | • Применит             |
|-------------------------|----------------------------------------|------------------------------------------------------|---|---------------------------------|-----------------|------------------|-------------------|---------------------|---------------------|------------------------|
| юмер объя<br>Выберите с | вления пособ закупки                   | Наименование объявления<br>Выберите статус объвления | • | Сумма от<br>Дата начала пр. зая | вок             |                  | Сум               | има до<br>а окончан | ия пр. заявок       | i                      |
| Резул                   | ьтаты поиска                           |                                                      |   |                                 |                 |                  |                   |                     |                     |                        |
| Резул<br>№              | ьтаты поиска<br>Организатор            | Название объявления                                  |   | Способ<br>закупки               | Вид<br>предмета | Дата<br>начала   | Дата<br>окончания | Кол-<br>во          | Сумма<br>объявления | Статус                 |
|                         |                                        |                                                      |   |                                 | закупки         | приема<br>заявок | приема<br>заявок  | лотов               |                     |                        |
| 359840-<br>1            | XXXXXXXXXXXXXXXXXXXXXXXXXXXXXXXXXXXXXX | ******                                               | _ | Двухэтапный<br>тендер           | Товар           |                  |                   |                     |                     | Опубликовано<br>(прием |

## Просмотр объявления

Форма просмотра объявления выглядит следующим образом.

| Доступные действия - Просмотр объявления № 359840-1                       |                     |                    |  |                               |                                       |  |  |
|---------------------------------------------------------------------------|---------------------|--------------------|--|-------------------------------|---------------------------------------|--|--|
| Номер объявления 359840-1                                                 |                     |                    |  | Дата публикации<br>объявления | 2018-06-25 16:40:21                   |  |  |
| Наименование объявления<br>Статус объявления<br>Опубликовано (прием заяво |                     |                    |  | Срок начала приема заявок     | 2018-06-25 17:26:03                   |  |  |
|                                                                           |                     |                    |  | Срок окончания приема         | 2018-07-17 16:40:13                   |  |  |
|                                                                           |                     |                    |  | заявок<br>Оставшееся время    | 21 День, 22 Часа, 11 Минут, 17 Секунд |  |  |
|                                                                           |                     |                    |  |                               |                                       |  |  |
| 1-во поданных зая                                                         | вок: 0              |                    |  |                               |                                       |  |  |
|                                                                           | _                   |                    |  |                               |                                       |  |  |
| ощие сведения                                                             | Лоты Документа.     | ия Протоколы       |  |                               |                                       |  |  |
| Общие сведения                                                            |                     |                    |  |                               |                                       |  |  |
| Способ проведен                                                           | ия закупки          | Двухэтапный тендер |  |                               |                                       |  |  |
| Вид предмета зак                                                          | купок               | Товар              |  |                               |                                       |  |  |
| Единый дистрибе                                                           | ьютор               |                    |  |                               |                                       |  |  |
| Юр. адрес единог                                                          | го дистрибьютора    |                    |  |                               |                                       |  |  |
| Кол-во лотов в об                                                         | Бъявлении           |                    |  |                               |                                       |  |  |
| Сумма закупки                                                             |                     |                    |  |                               |                                       |  |  |
| Признаки                                                                  |                     | Без учета НДС      |  |                               |                                       |  |  |
| Информация о еди                                                          | ном дистрибьюторе   |                    |  |                               |                                       |  |  |
| ФИО секретаря                                                             |                     |                    |  |                               |                                       |  |  |
| Должность                                                                 |                     |                    |  |                               |                                       |  |  |
| Контактный теле                                                           | фон                 |                    |  |                               |                                       |  |  |
| E-Mail                                                                    |                     |                    |  |                               |                                       |  |  |
| Банковские рекви                                                          | изиты для обеспечен | ия заявки          |  |                               |                                       |  |  |
|                                                                           |                     |                    |  |                               |                                       |  |  |
| Тендерная комисси                                                         | ия                  |                    |  |                               |                                       |  |  |
| N⊵ n/n                                                                    | Роль                |                    |  | ФИО члена комиссии            |                                       |  |  |
| 2                                                                         | Председатель        |                    |  |                               |                                       |  |  |
| 3                                                                         | Заместитель пр      | едседателя         |  |                               |                                       |  |  |
| 4                                                                         | Член комиссии       |                    |  |                               |                                       |  |  |

Во вкладке «Общие сведения» отображается информация о закупке, секретаре и составе тендерной комиссии.

Во вкладке «Лоты» отображается список лотов по объявлению, для более детального просмотра необходимо нажать на активную ссылку номера лота.

| оты     |                  |                                                                                                    |                                    |                                                 |            |                      |       |                                |
|---------|------------------|----------------------------------------------------------------------------------------------------|------------------------------------|-------------------------------------------------|------------|----------------------|-------|--------------------------------|
| ало     |                  |                                                                                                    |                                    | TENCT                                           |            |                      |       |                                |
| тациона | sp               |                                                                                                    |                                    | текст                                           |            |                      |       |                                |
| Ne n/n  | Ne лота Заказчик | Наименование лекарственных средств<br>и изделий медицинского назначения<br>(международное непатентованное<br>наименование или состав) | Характеристика                     | Цена<br>выделенная<br>для закупок<br>за единицу | Количество | Единица<br>измерения | Сумма | Статус                         |
| 1436327 | 4436327-<br>тдп2 | Абакавир Ламивудин                                                                                                    | J05AR02<br>Ламивудин и<br>абакавир |                                                 |            |                      |       | Опубликов<br>(прием<br>заявок) |

Системой отобразится информация о категориях (форма медицинской помощи и возможность заключения долгосрочного договора) и графике поставки.

| Информация о лоте                                                                                                    |                                 |  |  |  |  |
|----------------------------------------------------------------------------------------------------|---------------------------------|--|--|--|--|
| Лот №                                                                                                    | 4441398-ДТ1                     |  |  |  |  |
| Статус лота                                                                                                    | Опубликован (дополнение заявок) |  |  |  |  |
| Наименование лекарственных средств и изделий медицинского назначения<br>(международное непатентованное наименование или состав) | Элтромбопаг****                 |  |  |  |  |
| Характеристика                                                                                                    | रेल्ड.                          |  |  |  |  |
| Цена выделенная для закупок за единицу, тенге                                                                                   | XXXXXXX                         |  |  |  |  |
| Единица измерения                                                                                                    | таблетка                        |  |  |  |  |
| Количество единиц измерения                                                                                                    | XXXX                            |  |  |  |  |
| Сумма, тенге                                                                                                    | XXXXXXXX                        |  |  |  |  |

| Кат           | егории         |
|---------------|----------------|
| Группа        | Категория      |
| АЛО/Стационар | Стационар, АЛО |

| График поставки     |                     |            |  |  |  |  |  |
|---------------------|---------------------|------------|--|--|--|--|--|
| Дата начала         | Дата окончания      | Количество |  |  |  |  |  |
| 2018-06-25 00:00:00 | 2018-07-20 00:00:00 | 1040       |  |  |  |  |  |
| 2018-09-01 00:00:00 | 2018-09-25 00:00:00 | 508        |  |  |  |  |  |

Закрыть

Во вкладке «Документация» отображается список документов обязательных для участия в закупке, такие документы отмечены галочкой в поле «обязательность для поставщика».

| ументация 生 Скачать                               | всё                                                                                                    |                                  |                               |       |
|---------------------------------------------------|----------------------------------------------------------------------------------------------------|----------------------------------|-------------------------------|-------|
|                                                   | Q                                                                                                    | 05                               | T C                           |       |
| паименование<br>документа                         | Описание согласно правил                                                                                                    | Обязательность<br>для поставщика | греоование                    |       |
| Форма объявления                                  |                                                                                                    | Нет                              |                               | Переі |
| Устав                                             | копия устава для юридического лица (в случае, если в уставе не указан состав учредителей, участников или акционеров,<br>также представляется выписка о составе учредителей, участников или копия учредительного договора или выписка из<br>реестра действующих держателей акций, выданная после даты объявления); | Да                               | Требования<br>к<br>Поставщику |       |
| Свидетельство о<br>гос.регистрации                | копия свидетельства о государственной регистрации (перерегистрации) юридического лица либо справка о<br>государственной регистрации (перерегистрации) юридического лица                                                                                                    | Да                               | Требования<br>к<br>Поставщику |       |
| Документы<br>физического лица,<br>осуществляющего | копия документа, предоставляющего право на осуществление предпринимательской деятельности без образования<br>юридического лица, выданного соответствующим государственным органом, копия документа, удостоверяющего личность<br>(для физического лица, осуществляющего предпринимательскую деятельность)          | Да                               | Требования<br>к<br>Поставщику |       |

В поле «Требования» указывается способ прикрепления документа: к лоту (требования к лоту) или к заявке в целом (требования к поставщику).

Поставщик может ознакомиться с формой объявления, скачав его по кнопке «Перейти».

|                           | Список файло          | B                  |                                        |                            | ×                  | кунд       |         |
|---------------------------|-----------------------|--------------------|----------------------------------------|----------------------------|--------------------|------------|---------|
| Кол-во поданных заявок: 0 | Документ              | Автор              | Организация                            | Дата<br>создания           | Подпись            |            |         |
| Общие сведения Лоты       | XXXXXXXXXX<br>XXXXXXX | XXXXXXXX<br>XXXXXX | XXXXXXXXXXXXXXXXXXXXXXXXXXXXXXXXXXXXXX | 2018-06-<br>25<br>16:06:56 | Скачать<br>подпись |            |         |
| Документация 🛓 Скачать в  |                       |                    |                                        |                            |                    |            |         |
| Наименование<br>документа |                       | \<br>\             |                                        |                            | Закрыть            | Требование |         |
| Форма объявления          |                       |                    |                                        | He                         | т                  |            | Перейти |

Такие документа как «Справка банка об отсутствии просроченной задолженности», «Сведения о квалификации», «Гарантийное обеспечение» имеют шаблон документа. Поставщик может воспользоваться данным шаблоном для заполнения.

| Справка банка об<br>отсутствии<br>просроченной<br>задолженности | подписанный оригинал справки банка, в котором обслуживается потенциальный поставщик, об отсутствии просроченной<br>задолженности по всем видам его обязательств, длящейся более трех месяцев перед банком, согласно типовому плану<br>счетов бухгалтерского учета в банках второго уровня, ипотечных организациях и акционерном обществе «Банк Развития<br>Казахстана», утвержденному постановлением Правления Национального Банка Республики Казахстан, по форме,<br>утвержденной уполномоченным органом в области здравоохранения (если потенциальный поставщик является клиентом<br>нескольких банков или иностранного банка, то представляется справка от каждого из таких банков), выданной не ранее<br>здного месяца, предшествующего дате вскрытия конвертов | Да | Требования<br>к<br>Поставщику |
|-----------------------------------------------------------------|----------------------------------------------------------------------------------------------------|----|-------------------------------|
| Сведения о<br>квалификации                                      | сведения о квалификации по форме, утвержденной уполномоченным органом в области здравоохранения                                                                                                    | Да | Требования<br>к<br>Поставщику |

Документы GMP, ИСО и GDP являются не обязательными для участия, но дают преимущества согласно Правил организации и проведения закупа лекарственных средств, профилактических (иммунобиологических, диагностических, дезинфицирующих) препаратов, изделий медицинского назначения и медицинской техники, фармацевтических услуг по оказанию гарантированного объема бесплатной медицинской помощи и медицинской помощи в системе обязательного социального медицинского страхования (далее- Правила).

# Создание и подача заявки

Для подачи заявки пользователю требуется авторизоваться на веб- портале закупок, и осуществить поиск в раздел Рабочий кабинет- Поиск объявлений (общий).

|    | Рабочий кабинет 👻                      | Личные данные 👻 Профиль участника 👻 Внешние сервисы 👻 |
|----|----------------------------------------|-------------------------------------------------------|
| Кε | Предметы закупок<br>Создать объявление |                                                       |
|    | Поиск объявлений (о                    | збщий)                                                |
|    | Мои объявления (орг                    | ланизатор)                                            |
|    | Мои заявки на тенде                    | ар<br>                                                |

Поиск требуемой закупки можно осуществить с помощью набора фильтров, для этого необходимо нажать на кнопку «Показать поиск». Достаточно указать какой либо один критерий поиска или же несколько, и нажать на кнопку «Найти». Если требуется изменить критерии поиска необходимо нажать на кнопку «Сбросить параметры поиска».

| Поиск объявлений<br>Показать поиск |                             |                        | Кол-во записей на странице: 10 🔻 Применить |
|------------------------------------|-----------------------------|------------------------|--------------------------------------------|
| Номер объявления                   | Наименование объявления     | Сумма от               | Сумма до                                   |
| Выберите способ закупки 🔻          | Выберите статус объвления 🔻 | Дата начала пр. заявок | Дата окончания пр. заявок                  |
| Q Найти Сбросить параметры поиска  |                             |                        |                                            |

После того, как выйдет результат поиска, для просмотра информации о закупке, необходимо нажать на активную ссылку в поле «Название объявления».

На форме просмотра объявления необходимо в доступных действиях выбрать действие «Создать заявку».

Примечание: статус объявления должен быть «Опубликовано (прием заявок)».

| Доступные действия -       | Просмотр объявления № 4918-1 |                              |                                      |  |  |  |  |
|----------------------------|------------------------------|------------------------------|--------------------------------------|--|--|--|--|
| Cosparts sandary           | 4915-1                       | Срок начала приема заявок    | 2015-12-27 14:30:00                  |  |  |  |  |
| Ransexogance of Laghener   | TEST                         | Срок окончания приема заявок | 2016-01-29 13:57:00                  |  |  |  |  |
| Статус объявления          | Опубликовано (прием заляск)  | Оставшения время             | 32 Дия, 23 Чеся, 11 Манут, 13 Секунд |  |  |  |  |
| Дата публикации объявления | 2015-12-27 14:09:31          | -                            |                                      |  |  |  |  |

**Примечание:** действие «создать заявку» может отсутствовать по причине наличия проекта заявки (требуется либо удалить проект заявки, либо осуществить работу с данным проектом) либо заявка на данную закупку подана.

Также возможно, что у пользователя отсутствует роль «Поставщик». Для проверки полномочий пройдите в профиль участника - раздлел «сотрудники организации».

На первом шаге создания заявки, необходимо указать реквизиты поставщика.

|                          | Создание заявки                        |
|--------------------------|----------------------------------------|
| Наименование поставщика  |                                        |
| Юридический адрес        | <b>X</b> ,                             |
| иик                      | <b>X</b> ,                             |
| Наименование банка       |                                        |
| БИК                      |                                        |
| КБе                      |                                        |
| бин (иин)/инн/унп        | XXXXXXXXXXXX                           |
| Представитель поставщика | XXXXXXXXXXXXXXXXXXXXXXXXXXXXXXXXXXXXXX |
| Контактный телефон       |                                        |
| Должность                | XXXXXXXXXXXX                           |
|                          |                                        |
| Далее                    |                                        |

Для перехода на следующий шаг необходимо нажать на кнопку «Далее». При переходе на следующий шаг системой создается проект заявки.

## Удаление, редактирование и просмотр проекта заявки

Поиск заявок осуществляется в разделе «Рабочий кабинет»- «Мои заявки на тендер».

|    | Defensionefinier                                                 | 0                           | Destruction         | Description       |
|----|------------------------------------------------------------------|-----------------------------|---------------------|-------------------|
|    | Рассчий касинет 🗸                                                | Личные данные 👻             | профиль участника 👻 | рнешние сервисы • |
| Ка | Предметы закупок<br>Создать объявление                           | e                           |                     |                   |
|    | Поиск ооъявления (ор<br>Мои объявления (ор<br>Мои заявки на тенд | оощии)<br>рганизатор)<br>ер |                     |                   |

#### Рекомендуется использовать фильтр.

| Мои з<br>Ф Показа | аявки<br>ть фильтр                                                                       |                                         |                |                       |                                |                                           |                  |                                                   |                                    |                                       |          |
|-------------------|------------------------------------------------------------------------------------------|-----------------------------------------|----------------|-----------------------|--------------------------------|-------------------------------------------|------------------|---------------------------------------------------|------------------------------------|---------------------------------------|----------|
| Способ            | закупки                                                                                  | Статус объявления                       | № объ<br>•     | ъявления              | Наи                            | менование об                              | бъявления        |                                                   |                                    |                                       |          |
| № заявк           | и                                                                                        | Статус заявки<br>Сбросить параметры пои | Дата н         | чачала приема з       | наявок Дата<br>заяв            | а окончания п<br>юк                       | риема            |                                                   |                                    |                                       |          |
| №<br>заявки       | Номер – Наименование<br>объявления                                                       | Организатор<br>объявления               | Вид<br>закупки | Способ<br>закупки     | Статус<br>объявления           | Перечень<br>лотов в<br>заявке<br>(номера) | Статус<br>заявки | Оставшееся время<br>до окончания приема<br>заявок | Дата<br>начала<br>приема<br>заявок | Дата<br>окончания<br>приема<br>заявок | Действие |
| 1562478           | 358062-1 Объявление о<br>проведении тендера с<br>использованием<br>прихатальных процелир |                                         | Товар          | Двухэтапный<br>тендер | Опубликовано<br>(прием заявок) |                                           | Проект           | 23д 13ч 44м 19с                                   | 2018-<br>06-12<br>13:12:06         | 2018-07-19<br>09:31:19                | 6        |

Удаление заявки выполняется с помощью пиктограммы

, редактирование с

前

помощью пиктограммы

Для просмотра заявки требуется нажать на номер заявки.

| Ne<br>заявки | Номер - Наименование<br>объявления                                                      | Организатор<br>объявления | Вид<br>закупки | Способ<br>закупки     | Статус<br>объявления           | Перечень<br>лотов в<br>заявке<br>(номера) | Статус<br>заявки | Оставшееся время<br>до окончания приема<br>заявок | Дата<br>начала<br>приема<br>заявоя | Дата<br>окончания<br>приема<br>заявок | Действ | мө |
|--------------|-----------------------------------------------------------------------------------------|---------------------------|----------------|-----------------------|--------------------------------|-------------------------------------------|------------------|---------------------------------------------------|------------------------------------|---------------------------------------|--------|----|
| 1562478      | 358062-1 Объявления о<br>проведении тендера с<br>использованием<br>двухоталных процедур |                           | Товар          | Двухэталный<br>тендер | Опубликовано<br>(прием заявок) |                                           | Проект           | 23д 13ч 44м 19с                                   | 2018-<br>06-12<br>13 12 06         | 2018-07-19<br>09:31:19                | Ø      | Û  |

## Добавление лотов для участия в закупке

На форме добавления лотов для участия в закупке, необходимо отметить галочкой нужные лоты, и нажать на кнопку «Добавить выбранные».

|   | № лота                         | Наименование лекарственных средств и изделий медицинского<br>назначения (международное непатентованное наименование или состав) | Характеристика                     | Единица<br>измерения | Цена выделенная для<br>закупок за единицу | Количество | Сумма | Статус                          |
|---|--------------------------------|----------------------------------------------------------------------------------------------------|------------------------------------|----------------------|-------------------------------------------|------------|-------|---------------------------------|
| ~ | <mark>44</mark> 36327-<br>ТДП2 | Абакавир Ламивудин                                                                                                    | J05AR02<br>Ламивудин и<br>абакавир | Десять<br>таблеток   |                                           |            |       | Опубликова<br>(прием<br>заявок) |

Системой осуществится переход на страницу просмотра выбранных лотов.

| Про            | смотр выбранных 🚺                                                                                                    | - <u>д</u> , ) («                                                                                                    | в закупке                                                                                                    |                                                                                                    |                                                                                                    |                                                                                                    |                                                                                                    |
|----------------|----------------------------------------------------------------------------------------------------|----------------------------------------------------------------------------------------------------|----------------------------------------------------------------------------------------------------|----------------------------------------------------------------------------------------------------|----------------------------------------------------------------------------------------------------|----------------------------------------------------------------------------------------------------|----------------------------------------------------------------------------------------------------|
| 2 лота         | Наименование лекарственных средств и изделий медицинского<br>назначения (международное непатентованное наименование или состав) | Характеристика                                                                                                    | Единица<br>измерения                                                                                                    | Цена выделенная для<br>закупок за единицу                                                                                                    | Количество                                                                                                    | Сумма                                                                                                    | Статус                                                                                                    |
| 136327-<br>ЦП2 | Абакавир Ламивудин                                                                                                    | J05AR02<br>Ламивудин и<br>абакавир                                                                                                    | Десять<br>таблеток                                                                                                    |                                                                                                    |                                                                                                    |                                                                                                    | Опубликован<br>(прием<br>заявок)                                                                                                    |
| 1:             | Про<br>лота<br>36327-<br>П2                                                                                                    | Просмотр выбранных         Паименование лекарственных средств и изделий медицинского назначения (международное непатентованное наименование или состав)           36327-<br>П2         Абакавир Ламивудин | Просмотр выбранных оредств и изделий медицинского назначения (международное непатентованное наименование или состав)         Характеристика           36327-<br>П2         Абакавир Ламивудин         J05AR02<br>Ламлвудин и абакавир | Просмотр выбранных оредств и изделий медицинского назначения (международное непатентованное наименование или состав)         Характеристика         Единица измерения           лота         Наименование пекарственных средств и изделий медицинского назначения (международное непатентованное наименование или состав)         Характеристика         Единица измерения           36327-<br>П2         Абакавир Ламивудин         Добля С2<br>Ламивудин и абакавир         Десять таблеток | Просмотр выбранных О           Камменование лекарственных средств и изделий медицинского назначения (международное непатентованное наименование или состав)         Характеристика         Единица измерения         Цена выделенная для закупок за единицу           36327-<br>П2         Абакавир Ламивудин         Добаквир         Добаквир         Десять таблеток абакавир         Добаке и рабито состав)         Добаквир         Десять таблеток абакавир         Добаке и рабито состав и на на на на на на на на на на на на на | Просмотр выбранных оредств и изделий медицинского назначения (международное непатентованное наименование или состав)       Характеристика       Единица измерения       Цена выделенная для для для для для для для для для дл | Изименование лекарственных средств и изделий медицинского назначения (международное непатентованное наименование или состав)       Характеристика       Единица измерения       Цена выделенная для дакупок за единицу       Количество       Сумма         36327-<br>12       Абакавир Ламивудин       ЈобАR02 Ламивудин и абакавир       Десять таблегок       Сумма |

В случае необходимости удалить выбранный лот следует отметить требуемый лот галочкой и нажать на кнопку «Удалить лоты из заявки», в случае необходимости добавить

лот в проект заявки следует перейти во вкладку «Лоты» и осуществить выбор лота. Для перехода на следующую страницу необходимо нажать на кнопку «Далее».

## <u>Прикрепление обязательных документов для участия в</u> закупке

На шаге прикрепления документов Поставщику необходимо прикрепить обязательные документы. Обязательные документы отмечены в списке галочкой в поле «Обязательность».

| бозначение статуса: 🤇                                                                                                    | 3) Документ отсутствует 🕑 Документ добавлен                                                                                                    |               |
|----------------------------------------------------------------------------------------------------|----------------------------------------------------------------------------------------------------|---------------|
| Наименование                                                                                                    | Описание согласно правил                                                                                                    | Обязательност |
| 🛞 Устав                                                                                                    | копия устава для юридического лица (в случае, если в уставе не указан состав учредителей, участников или акционеров, также представляется выписка о<br>составе учредителей, участников или копия учредительного договора или выписка из реестра действующих держателей акций, выданная после даты<br>объявления);                                                                                                    | *             |
| Свидетельство о<br>гос.регистрации                                                                                                    | копия свидетельства о государственной регистрации (перерегистрации) юридического лица либо справка о государственной регистрации (перерегистрации)<br>юридического лица                                                                                                    | *             |
| Документы<br>физического лица,<br>осуществляющего<br>предпринимательскую<br>деятельность                                                                                  | копия документа, предоставляющего право на осуществление предпринимательской деятельности без образования юридического лица, выданного<br>соответствующим государственным органом, копия документа, удостоверяющего личность (для физического лица, осуществляющего предпринимательскую<br>деятельность)                                                                                                    |               |
| Разрешения<br>(уведомления) на<br>осуществление<br>фармацевтической<br>деятельности                                                                                       | копии разрешений и (или) уведомлений на занятие соответствующей фармацевтической деятельностью и (или) реализацию изделий медицинского назначения<br>или медицинской техники, полученных (направленных) в соответствии с Законом Республии Казахстан от 16 мая 2014 года «О разрешениях и уведомлениях»,<br>сведения о которых подтверждаются в информационных системах государственных органов. В случае отсутствия сведений в информационных системах<br>государственных органов, поенциальный постаещик представляньто удостоверенную копию соответствующего разрешения (уведомления),<br>полученного (направленного) в соответствии с Законом Республики Казахстан от 16 мая 2014 года «О разрешениях и уведомлениях»                                                                                                    | *             |
| Сведения о<br>налоговой<br>задолженности                                                                                                    | 1) документ, подтверждающий отсутствие (наличие) налоговой задолженности налогоплательщика, задолженности по обязательным пенсионным взносам, обязательным профессиональным пенсионным взносам, обязательным профессиональным пенсионным взносам, социальным отчислениям, отчислениям и (или) взносам на обязательное социальное медицинское страхование, полученный посредством веб-портала «электронного правительства» не ранее одито месяца, предшествующего дате вскрытия конвертов. 2) оригинал или копия письма органа тосударственных доходов Республики Казахстан о том, что данный поставщик - нерезидент Республики Казахстан и не состоит на налоговом учет, в случае, е сли потенциальный поставщик не является резидентом Республики Казахстан и не зарегистрирован в качестве налогоплательщика Республики Казахстан                                                                                                    | *             |
| Справка банка об<br>отсутствии<br>просроченной<br>задолженности                                                                                                    | подписанный оригинал справки банка, в котором обслуживается потенциальный поставцик, об отсутствии просроченной задолженности по всем видам его<br>обязательств, длящёнся более трек месяцев перед банком, согласню типовому плану счетов буктатерского учета в банках второго уровня, ипотечных<br>организациях и акционерном обществе «Банк Развития Казахстана», утвержденному постановлением Правления Национального Банка Республики Казахстан,<br>по форме, утвержденной уполномоченным органом в области здраворхиванения (всли потенциальный поставщик является клиентом нескольких банков или<br>иностранного банка, то представляется справка от каждого из таких банков), выданной не ранее одного месяца, предшествующего дате вскрытия конвертов                                                                                                    | *             |
| 😢 Сведения о<br>квалификации                                                                                                    | сведения о квалификации по форме, утвержденной уполномоченным органом в области здравоохранения                                                                                                    | *             |
| S GMP                                                                                                    | копия сертификата о соответствии объекта в сфере обращения лекарственных средств, изделий медицинского назначения и медицинской техники<br>потенциального поставщика требованиям надлежащей производственной практики (GMP) (для закупа лекарственных средств), в случае, если потенциальный<br>поставщик претендует на преимущественное право                                                                                                    |               |
| <mark>⊗</mark> исо                                                                                                    | стандарт системы управления качеством ИСО в порядке, установленном Законом Республики Казахстан от 9 ноября 2004 года «О техническом<br>регулировании», (для закупа изделий медицинского назначения), в случае, если потенциальный поставщик претендует на преимущественное право"                                                                                                    |               |
| S GDP                                                                                                    | копия сертификата о соответствии объекта в сфере обращения лекарственных средств, изделий медицинского назначения и медицинской техники<br>потенциального поставщика требованиям надлежащей дистрибьюторской практики (GDP) (для закупа лекарственных средств и изделий медицинского<br>назначения), в случае, если потенциальный поставщик претендует на преимущественное право                                                                                                    |               |
| Письмо об<br>отсутствии<br>аффилированности в<br>соответствии с<br>пунктом 9 Правил                                                                                       |                                                                                                    | •             |
| Описьмо о<br>согласии на<br>расторжение<br>договора поставки в<br>случае выявления<br>фактов, указанных в<br>пункте 9 Правил, в<br>порядке,<br>установленном<br>Правилами |                                                                                                    | •             |
| Документ о гос<br>регистрации ЛС и<br>ИМН/разрешение на<br>разовый ввоз                                                                                                   | копия действующего документа или выписку из информационного ресурса Государственного реестра, заверяемую электронно-цифровой подписью экспертной<br>организации, подтверждающих государственную регистрацию на момент вскрытия конвертов, либо нотариально удостоверенную копию разрешения<br>уполномоченного органа на ввоз и применение товара на территории Республики Казахстан или разрешение уполномоченного органа на ввоз и применение<br>товара на территории Республики Казахстан, полученное посредствои веб-портала салектронно-то правительства». На везенные и произведенные на<br>территории Республики Казахстан до истечения срока действия регистрационного удостоверения лекарственные средства, изделия медицинского назначения<br>представляются документы, подтверждающие ввоз и наличие заявленного объяма: ввоз товаров е Республики Казахстан (нотариально удостоверенную копию<br>грузовой таможенной рекларации, складскую с правку не ранее дать выхода объявленной, производство отчечственными товаропроизводитиелями. Складскую<br>справку не ранее даты выхода объявления): поизводство отчечственными товаропроизводителями (складскую<br>справку не ранее даты выхода объявления): поизводство отчечственными своротоизводителями с справку не ранее даты выданного в установленной в установления); колико законодательством порядке. | •             |
| Акт проверки/ Акт<br>СЭО                                                                                                    | копия акта проверки наличия условий для хранения и транспортировки лекарственных средств, изделий медицинского назначения, выданного<br>территориальными подразделениями уполномоченного органа в сфере обращения лекарственных средств, при необходимости акта санитарно-<br>эпидемиологического обследования о наличии «холодовой цепи» (акты должны быть выданы не ранее одного года до даты вскрытия конвертов с заявками). В<br>случае представления потичиальным поставщиком сертификата надлежащей дистрибьюторской практики (GDP) или надлежащей производственной практики<br>(GMP), вышеуказанные акты не представляются.                                                                                                    | ¥             |
| Гарантийное<br>письмо о<br>соответствии<br>маркировки,<br>потребительской<br>упаковки и инструкции<br>по их применению                                                    | гарантийное письмо о соответствии заявленных к закупу лекарственных средств, изделий медицинского назначения по маримровке, потребительской упаковке<br>и инструкции по их применению требованиям законодательства и порядку, установленному уполномоченным органом в области здравоохранения                                                                                                    | •             |
| Гарантийное<br>письмо о<br>соответствии срока<br>годности ЛС и ИМН                                                                                                    | гарантийное письмо о соответствии срока годности лекарственных средств, изделий медицинского назначения на дату поставки поставщиком в соответствии с<br>требованиями Правил                                                                                                    | *             |
| Первичное<br>ценовое предложение                                                                                                    |                                                                                                    | *             |
| 🗵 Гарантийное                                                                                                    |                                                                                                    |               |

Назад Далее

Перечень документов:

| Наименование    | Описание согласно Правил                                    | Обязате |
|-----------------|-------------------------------------------------------------|---------|
|                 |                                                             | льность |
| Устав           | копия устава для юридического лица (в случае, если в уставе | Дa      |
|                 | не указан состав учредителей, участников или акционеров,    |         |
|                 | также представляется выписка о составе учредителей,         |         |
|                 | участников или копия учредительного договора или выписка    |         |
|                 | из реестра действующих держателей акций, выданная после     |         |
|                 | даты объявления);                                           |         |
| Свидетельство о | копия свидетельства о государственной регистрации           | Да      |
| гос.регистрации | (перерегистрации) юридического лица либо справка о          |         |
|                 | государственной регистрации (перерегистрации)               |         |
|                 | юридического лица                                           |         |
| Документы       | копия документа, предоставляющего право на                  | Да      |
| физического     | осуществление предпринимательской деятельности без          |         |
| лица,           | образования юридического лица, выданного                    |         |
| осуществляюще   | соответствующим государственным органом, копия              |         |
| го              | документа, удостоверяющего личность (для физического        |         |
| предпринимател  | лица, осуществляющего предпринимательскую                   |         |
| ьскую           | деятельность)                                               |         |
| деятельность    |                                                             |         |
| Разрешения      | копии разрешений и (или) уведомлений на занятие             | Да      |
| (уведомления)   | соответствующей фармацевтической деятельностью и (или)      |         |
| на              | реализацию изделий медицинского назначения или              |         |
| осуществление   | медицинской техники, полученных (направленных) в            |         |
| фармацевтическ  | соответствии с Законом Республики Казахстан от 16 мая       |         |
| ой деятельности | 2014 года «О разрешениях и уведомлениях», сведения о        |         |
|                 | которых подтверждаются в информационных системах            |         |
|                 | государственных органов. В случае отсутствия сведений в     |         |
|                 | информационных системах государственных органов,            |         |
|                 | потенциальный поставщик представляет нотариально            |         |
|                 | удостоверенную копию соответствующего разрешения            |         |
|                 | (уведомления), полученного (направленного) в соответствии   |         |
|                 | с Законом Республики Казахстан от 16 мая 2014 года «О       |         |
|                 | разрешениях и уведомлениях»                                 |         |
| Сведения о      | 1) документ, подтверждающий отсутствие (наличие)            | Дa      |
| налоговой       | налоговой задолженности налогоплательщика,                  |         |
| задолженности   | задолженности по обязательным пенсионным взносам,           |         |
|                 | обязательным профессиональным пенсионным взносам,           |         |
|                 | социальным отчислениям, отчислениям и (или) взносам на      |         |
|                 | обязательное социальное медицинское страхование,            |         |
|                 | полученный посредством веб-портала «электронного            |         |
|                 | правительства» не ранее одного месяца, предшествующего      |         |
|                 | дате вскрытия конвертов. 2) оригинал или копия письма       |         |
|                 | органа государственных доходов Республики Казахстан о       |         |

|               | том, что данный потенциальный поставщик - нерезидент    |      |
|---------------|---------------------------------------------------------|------|
|               | Республики Казахстан и не состоит на налоговом учете, в |      |
|               | случае, если потенциальный поставщик не является        |      |
|               | резидентом Республики Казахстан и не зарегистрирован в  |      |
|               | качестве налогоплательщика Республики Казахстан         |      |
| Справка банка | подписанный оригинал справки банка, в котором           | Дa   |
| об отсутствии | обслуживается потенциальный поставщик, об отсутствии    |      |
| просроченной  | просроченной задолженности по всем видам его            |      |
| задолженности | обязательств, длящейся более трех месяцев перед банком, |      |
|               | согласно типовому плану счетов бухгалтерского учета в   |      |
|               | банках второго уровня, ипотечных организациях и         |      |
|               | акционерном обществе «Банк Развития Казахстана».        |      |
|               | утвержденному постановлением Правления Национального    |      |
|               | Банка Республики Казахстан, по форме, утвержленной      |      |
|               | уполномоченным органом в области здравоохранения (если  |      |
|               | потенциальный поставщик является клиентом нескольких    |      |
|               | банков или иностранного банка то представляется справка |      |
|               | от каждого из таких банков) выданной не ранее одного    |      |
|               | месяна прелшествующего дате вскрытия конвертов          |      |
| Свеления о    | свеления о квалификации по форме, утвержленной          | Ла   |
| квалификации  | уполномоченным органом в области здравоохранения        | д.   |
| GMP           | копия сертификата о соответствии объекта в сфере        | Нет  |
| Givin         | обрашения лекарственных средств изделий медицинского    | 1101 |
|               | назначения и мелицинской техники потенциального         |      |
|               | поставщика требованиям наллежащей произволственной      |      |
|               | практики (GMP) (пля закула лекарственных средств) в     |      |
|               | практики (Онг) (для закупа лекаретвенных средств), в    |      |
|               | преимущественное право                                  |      |
| ИСО           | преимущественное право                                  | Нет  |
| neo           | стандарт системы управления качеством иссо в порядке,   | 1101 |
|               | 2001 года (О техницеском регулики Казахстан от 9 нохоря |      |
|               | 2004 года «О техническом регулировании», (для закупа    |      |
|               | изделии медицинского назначения), в случае, если        |      |
|               | потенциальный поставщик претендует на преимущественное  |      |
|               | право                                                   |      |
| CDD           |                                                         | II   |
| GDP           | кония сертификата о соответствии объекта в сфере        | нег  |
|               | ооращения лекарственных средств, изделии медицинского   |      |
|               | назначения и медицинской техники потенциального         |      |
|               | поставщика треоованиям надлежащей дистриоьюторской      |      |
|               | практики (GDP) (для закупа лекарственных средств и      |      |
|               | изделии медицинского назначения), в случае, если        |      |
|               | потенциальный поставщик претендует на преимущественное  |      |
| Π             | право                                                   | п    |
| ПИСЬМО ОО     |                                                         | да   |
| отсутствии    |                                                         |      |
| аффилированно |                                                         |      |

|                | санитарно-эпидемиологического обследования о наличии    |    |
|----------------|---------------------------------------------------------|----|
|                | «холодовой цепи» (акты должны быть выданы не ранее      |    |
|                | одного года до даты вскрытия конвертов с заявками). В   |    |
|                | случае представления потенциальным поставщиком          |    |
|                | сертификата надлежащей дистрибьюторской практики        |    |
|                | (GDP) или надлежащей производственной практики (GMP),   |    |
|                | вышеуказанные акты не представляются.                   |    |
| Гарантийное    | гарантийное письмо о соответствии заявленных к закупу   | Дa |
| письмо о       | лекарственных средств, изделий медицинского назначения  |    |
| соответствии   | по маркировке, потребительской упаковке и инструкции по |    |
| маркировки,    | их применению требованиям законодательства и порядку,   |    |
| потребительско | установленному уполномоченным органом в области         |    |
| й упаковки и   | здравоохранения                                         |    |
| инструкции по  |                                                         |    |
| их применению  |                                                         |    |
| Гарантийное    | гарантийное письмо о соответствии срока годности        | Дa |
| письмо о       | лекарственных средств, изделий медицинского назначения  |    |
| соответствии   | на дату поставки поставщиком в соответствии с           |    |
| срока годности | требованиями Правил                                     |    |
| ЛС и ИМН       |                                                         |    |
| Первичное      |                                                         | Дa |
| ценовое        |                                                         |    |
| предложение    |                                                         |    |
| Гарантийное    |                                                         | Да |
| обеспечение    |                                                         |    |

Для прикрепления документа Поставщику требуется в списке выбрать раздел, нажав на наименование документа

| Заявка № 156511                    | 8 Проект                                                                                                    |                |
|------------------------------------|----------------------------------------------------------------------------------------------------|----------------|
| Обозначение статуса:               | 🙁 документ отсутствует 👁 документ добавлен                                                                                                    |                |
| Наименование                       | Описание согласно правил                                                                                                    | Обязательность |
| 🗵 Устав                            | копия устава для коридического лица (в случае, если в уставе не указан состав учредителей, участников или акционеров, также представляется выписка о составе учредителей,<br>участников или копия учредительного договора или выписка из реестра действующих держателей акций, выданная после даты объявления); | ~              |
| CBидетельство о<br>гос.регистрации | опия свидетельства о государственной регистрации (перерегистрации) юридического лица либо справка о государственной регистрации (перерегистрации) юридического лица                                                                                                    | *              |

затем на открывшейся форме прикрепить файл.

| Устав                                   |  |
|-----------------------------------------|--|
| Прикрепить файл                         |  |
| Добавить файл                           |  |
| Сохранить Вернуться в список документов |  |

Внимание! Объем каждого прикрепляемого вложения не должен превышать 20 мб.

Системой откроется окно для поиска файла

| Открыть файл |                                                                    |            |
|--------------|--------------------------------------------------------------------|------------|
| Открыть в:   | 📜 Компьютер                                                        | - 🤣 📂 🖽 -  |
| Беравние д   | Локальный диск (С:)<br>Локальный диск (D:)<br>DVD RW дисковод (E:) |            |
| Рабочий стол |                                                                    |            |
| Мои докуме   |                                                                    |            |
| Компьютер    |                                                                    |            |
|              | Имя файла:                                                         | Открыть    |
| Сеть         | Тип файла:                                                         | • Отменить |

После выбора файла требуется выбрать ключ для подписания документа

|                                         | Устав            |  |
|-----------------------------------------|------------------|--|
| Прифелить файл                          | Please wait      |  |
| Добавить фейл                           | Выберите сертифи |  |
| Сохранить Вернуться в список документов |                  |  |

**Примечание:** если ранее с данного компьютера осуществлялся вход на веб- портал система отобразит список пяти последних ключей

| B | ыберите сертификат        |
|---|---------------------------|
|   | ФАМИЛИЯ ИМЯ ОТЧЕСТВО      |
|   | Выбрать другой сертификат |

Для подписания необходимо выбрать ключ GOST

| Открыть в   | s: 🚺       |             | - 🗊 📂        | -       |
|-------------|------------|-------------|--------------|---------|
| едавние д   |            | RSA.<br>NCA | .p12<br>.p12 |         |
| абочий стол | 8          |             |              |         |
| ои докуме   | >          |             |              |         |
|             |            |             |              |         |
| Компьютер   |            |             |              |         |
| Компьютер   | Имя файла: | 1           |              | Открыть |

Затем указать пароль от хранилища ключей

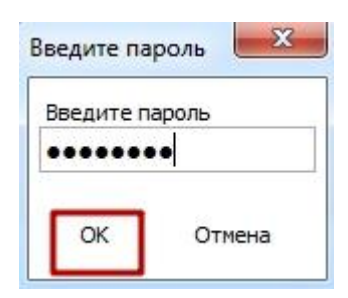

После успешного прикрепления требуется сохранить документ

|                                         | Устав                                                                           |                   |
|-----------------------------------------|---------------------------------------------------------------------------------|-------------------|
| XXXXXXXXXXXXXXXXXXXXXXXXXXXXXXXXXXXXXX  | Проверка АV: 💞 Угроз не обнаружено<br>Проверка ЭЦП: 🐓 Проверки успешно пройлены | 💙<br>Удалить файл |
| Добавить файл                           |                                                                                 |                   |
| Сохранить Вернуться в список документов |                                                                                 |                   |

**Примечание:** Поставщик, являющийся юридическим лицом, не представляет документы физического лица, осуществляющего предпринимательскую деятельность. Поставщик, являющийся индивидуальным предпринимателем, не предоставляет устав и свидетельство о гос. регистрации.

## <u>Прикрепление сертификатов GMP, ИСО и GDP,</u> <u>разрешений (уведомлений) на занятие фарм.</u> <u>деятельностью</u>

Такие документы как GMP, GDP и ИСО являются не обязательными, но дают преимущества согласно Правил:

1. Если в двухэтапном тендере по лоту участвует только один потенциальный поставщик, представивший тендерную заявку, соответствующую требованиям Правил, сертификат о соответствии объекта требованиям надлежащей производственной практики GMP или надлежащей дистрибьюторской практики GDP, такой потенциальный поставщик автоматически системой признается победителем двухэтапного тендера.

2. Если в двухэтапном тендере по лоту участвует два и более потенциальных поставщиков, один из которых потенциальный поставщик, представивший тендерную заявку, соответствующую требованиям Правил, сертификат о соответствии объекта надлежащей производственной практики GMP или надлежащей дистрибьюторской практики GDP, система автоматически признает победителем двухэтапного тендера потенциального поставщика, представившего сертификат о соответствии объекта требованиям надлежащей производственной практики GMP или надлежащей дистрибьюторской сертификат о соответствии объекта требованиям надлежащей производственной практики GMP или надлежащей дистрибьюторской сертификат о соответствии объекта требованиям надлежащей производственной практики GMP или надлежащей дистрибьюторской практики GDP.

3. Если в двухэтапном тендере по лоту участвуют два и более потенциальных поставщиков, представивших тендерные заявки, соответствующие требованиям настоящих Правил, сертификаты о соответствии объекта требованиям надлежащей производственной практики GMP или надлежащей дистрибьюторской практики GDP, то комиссия рассматривает только их тендерные заявки, а тендерные заявки других потенциальных поставщиков (при их наличии) отклоняются системой.

**Примечание:** В случае если поставщик приложил один из сертификатов по всем лотам в заявке, документ «Акт проверки/Акт СЭО» является не обязательным.

Также поставщик может получить преимущество при подтверждении статуса отечественного товаропроизводителя:

1. В случае, если в двухэтапном тендере по лоту участвует один потенциальный поставщик, являющийся отечественным товаропроизводителем, тендерная заявка которого соответствует требованиям Правил, такой потенциальный поставщик автоматически системой признается победителем двухэтапного тендера.

2. В случае, если в двухэтапном тендере по лоту участвуют два и более потенциальных поставщиков, один из которых потенциальный поставщик, являющийся отечественным товаропроизводителем, тендерная заявка которого соответствует требованиям Правил, такой потенциальный поставщик автоматически системой признается победителем двухэтапного тендера.

3. В случае, если в двухэтапном тендере по лоту участвуют два и более потенциальных поставщиков, являющихся отечественными товаропроизводителями, тендерные заявки которых соответствуют требованиям Правил, тендерная комиссия рассматривает только тендерные заявки потенциальных поставщиков, являющихся отечественными товаропроизводителями, а тендерные заявки других потенциальных поставщиков (при их наличии) отклоняются системой. Сертификаты GMP, GDP, ИСО и разрешения (уведомления) на осуществление фарм. деятельности можно хранить в профиле участника в соответствующих разделах, с последующей возможностью прикрепления в заявку на участие в двухэтапном тендере.

| Рабочий кабинет 👻 Личные данные 👻             | Профиль участника 👻 Внешние сервисы 👻                                                                  |                                                                |
|-----------------------------------------------|----------------------------------------------------------------------------------------------------|----------------------------------------------------------------|
| Добавлять сертификаты (разрешения) может толи | Уведомления<br>Регистрационные данные<br>Атрибуты участника                                            | ить роли пройдите в Профиль участника - Сотрудники организации |
| + Добавить                                    | Контактные данные<br>Банковские счета                                                                  |                                                                |
| Сертификат GMP                                | Сотрудники организации<br>Данные о руководителе                                                        |                                                                |
| № Номер документа                             | Сертификаты GMP<br>Сертификаты GDP<br>Разрешения (лицензии) на осуществление фарм. деятельности<br>ИСО | Дата выдачи Срок действия                                      |
|                                               | Мои заявки на регистрацию банка                                                                        |                                                                |

Для добавления сертификата/разрешения (уведомления) требуется нажать на кнопку «Добавить» на форме просмотра сертификатов/разрешений (уведомлений).

На форме добавления сертификата/разрешения (уведомления) имеются следующие поля:

| Наименование поля  | Описание поля                                           |
|--------------------|---------------------------------------------------------|
| Номер документа    | Заполняется пользователем вручную, текстовое поле       |
| Дата выдачи        | Заполняется пользователем вручную, выбор из календаря   |
| Срок действия      | Заполняется пользователем вручную, выбор из календаря   |
| Тип                | Заполняется пользователем вручную, текстовое поле       |
| Наименование       | Заполняется пользователем вручную, текстовое поле       |
| Кнопка «Прикрепить | Кнопка предназначена для прикрепления скан. Варианта    |
| файл»              | сертификата                                             |
| Кнопка «Добавить   | Кнопка предназначена для прикрепления дополнительного   |
| файл»              | файла                                                   |
| Кнопка «Сохранить» | Кнопка предназначена для сохранения введенных данных    |
| Кнопка «Назад»     | Кнопка предназначена для возврата к списку сертификатов |

| Сертификат GMP    |                 |
|-------------------|-----------------|
| Добавить документ |                 |
| Номер документа   |                 |
| Дата выдачи       |                 |
| Срок действия     |                 |
| Тип               |                 |
| Наименование      |                 |
| Файл              | Прихренить файл |
|                   | Добавить файл   |
|                   | Сохранить       |
| Назад             |                 |

Внимание! Добавлять сертификаты/разрешения (уведомления) может только сотрудник с ролью Администратор организации. Для того, чтобы проверить роли пройдите в Профиль участника - Сотрудники организации.

Примечание: Добавленный сертификат можно редактировать и удалять.

| Добавл                                                       | Добавлять сертификаты (разрешения) может только сотрудник с ролью Администратор организации. Для того, чтобы проверить роли пройдите в Профиль участника - Сотрудники организации |     |              |             |               |                       |
|--------------------------------------------------------------|----------------------------------------------------------------------------------------------------|-----|--------------|-------------|---------------|-----------------------|
| + Доб                                                        | + Добавить                                                                                                    |     |              |             |               |                       |
| Разрешения (уведомления) на осуществление фарм. деятельности |                                                                                                    |     |              |             |               |                       |
| N≘                                                           | Номер документа                                                                                                    | Тип | Наименование | Дата выдачи | Срок действия |                       |
| 1                                                            | XXXXX                                                                                                    | xxx | XXXXXXXXX    | 2018-05-31  | 2018-06-08    | Редактировать Удалить |

Сохраненный в профиле сертификат можно добавить в проект заявки. Для этого в списке документов на шаге прикрепления документов требуется выбрать соответствующий раздел.

| (€) GMP  | копия сертификата о соответствии объекта в сфере обращения лекарственных средств, изделий медицинского назначения и медицинской техники потенциального поставщика<br>требованиям надлежащей производственной практики (GMP) (для закупа лекарственных средств), в случае, если потенциальный поставщик претендует на преимущественное<br>право                                   |  |
|----------|----------------------------------------------------------------------------------------------------|--|
| ®исо     | стандарт системы управления качеством ИСО в порядке, установленном Законом Республики Казахстан от 9 ноября 2004 года «О техническом регулировании», (для закупа изделий<br>медицинского назначения), в случае, если потенциальный поставщик претендует на преимущественное право"                                                                                               |  |
| OGDP GDP | копия сертификата о соответствии объекта в сфере обращения лекарственных средств, изделий медицинского назначения и медицинской техники потенциального поставщика<br>требованиям надлежащей дистрибьюторской практики (GDP) (для закупа лекарственных средств и изделий медицинского назначения), в случае, если потенциальный поставщик<br>претендует на преимущественное право |  |

Сертификат GMP/ИСО предоставляется по каждому лоту отдельно, для этого в строке с лотом нужно нажать на кнопку «Добавить»

| юмер лота    | Наименование лота  | Единица измерения | Количество | Утвержденная сумма за единицу | Общая сумма |          |
|--------------|--------------------|-------------------|------------|-------------------------------|-------------|----------|
| 4436327-ТДП2 | Абакавир Ламивудин | Десять таблеток   | XXXX       | XXXX                          | XXXXXXXX    | Добавить |

Система отобразит имеющиеся (сохраненные ранее в профиле участника) сертификаты/ разрешения (уведомления).

|       | Прикрепить документы    |                      |              |                             |               |            |  |  |
|-------|-------------------------|----------------------|--------------|-----------------------------|---------------|------------|--|--|
| Серти | ификат GMP              |                      |              |                             |               |            |  |  |
| N₂    | Номер документа         | Тип                  | Наименование | Дата выдачи                 | Срок действия |            |  |  |
| 1     | 111111111111            | текст                | текст        | 2018-05-28                  | 2018-06-30    | Прикрепить |  |  |
|       |                         |                      |              |                             |               |            |  |  |
|       |                         |                      | GMP - Лот №  | 24436327-ТДП2 Абакавир Лами | вудин         |            |  |  |
| Пр    | икрепить файл           |                      |              |                             |               |            |  |  |
| Доба  | вить файл               |                      |              |                             |               |            |  |  |
| Сохра | Вернуться в список лото | в Вернуться в список | документов   |                             |               |            |  |  |

С помощью кнопки «Прикрепить» сохраненный сертификат/разрешение (уведомление) можно приложить к заявке.

Также имеется возможность прикрепить другой файл с помощью кнопки «Прикрепить файл».

**Примечание:** Прикрепление сертификатов GDP, ИСО и разрешений (уведомлений) на занятие фарм. деятельностью происходит по аналогии с сертификатом GMP, при этом сертификат GDP и разрешения(уведомления) крепятся на всю заявку в целом.

## Прикрепление гарантийного обеспечения

Гарантийное обеспечение крепится на каждый лот отдельно.

| Гарантийное обеспечение |                    |                   |            |                               |             |          |  |  |
|-------------------------|--------------------|-------------------|------------|-------------------------------|-------------|----------|--|--|
| Номер лота              | Наименование лота  | Единица измерения | Количество | Утвержденная сумма за единицу | Общая сумма |          |  |  |
| 4436327-ТДП2            | Абакавир Ламивудин | Десять таблеток   | XXXXX      | XXX                           | xxxxxx      | Добавить |  |  |

Форма добавления гарантийного обеспечения выглядит следующим образом:

|                         |                                | Гарантийное обес | печение - Лот №4436327-ТДП2 | Абакавир Ламивудин             |  |
|-------------------------|--------------------------------|------------------|-----------------------------|--------------------------------|--|
| Прикрепленные документы | Документы, прикрепленные к дру | лим лотам        |                             |                                |  |
| В Документ              | № гарантийного обесп           | ечение           | Дата выдачи                 | Сумма гарантийного обеспечения |  |
|                         |                                |                  | Добавить документ           |                                |  |
|                         | № гарантийного обеспечение     |                  |                             |                                |  |
|                         | Дата выдачи                    |                  |                             |                                |  |
| Сум                     | ма гарантийного обеспечения    |                  |                             |                                |  |
|                         |                                | Прикрепить файл  |                             |                                |  |
|                         |                                | Сохранить        |                             |                                |  |
|                         |                                |                  |                             |                                |  |

Существует возможность копировать ранее приложенное к другим лотам гарантийное обеспечение. Для этого требуется перейти во вкладку «Документы, прикрепленные к другим лотам» на форме гарантийного обеспечения и из списка выбрать нужную гарантию, нажав на кнопку «прикрепить» в строке с гарантией.

|     | Гарантийное обеспечение - Лот №1 Абакавир Ламивудин |                                         |                         |                                   |            |  |  |  |  |
|-----|-----------------------------------------------------|-----------------------------------------|-------------------------|-----------------------------------|------------|--|--|--|--|
| При | крепленные документы                                | Документы, прикрепленные к другим лотам |                         |                                   |            |  |  |  |  |
| NՉ  | Документ                                            | № гарантийног                           | о обеспечение Дата выда | чи Сумма гарантийного обеспечения |            |  |  |  |  |
| 1   | XXXXXXXXXXXXXX                                      | XXXXX                                   | 2018-05-28              | 2.00                              | Прикрепить |  |  |  |  |

## Формирование первичного ценового предложения

Ценовое предложение формируется на каждый лот отдельно, для этого в списке лотов требуется нажать на кнопку «Добавить» в строке с нужным лотом.

| Первичное ценовое предложение |                    |                   |            |                               |             |          |  |  |
|-------------------------------|--------------------|-------------------|------------|-------------------------------|-------------|----------|--|--|
| Номер лота                    | Наименование лота  | Единица измерения | Количество | Утвержденная сумма за единицу | Общая сумма |          |  |  |
| 4436327-ТДП2                  | Абакавир Ламивудин | Десять таблеток   |            |                               |             | Добавить |  |  |

Назад

Форма добавления первичного ценового предложения выглядит следующим образом:

| Первичное ценовое предложение - Лот №4436327-ТДП2 Абакавир Ламивудин                                                         |                                           |  |  |  |
|----------------------------------------------------------------------------------------------------|-------------------------------------------|--|--|--|
|                                                                                                    | Информация о лоте по закулке              |  |  |  |
| № двухэтапного тендера                                                                                                    | 359840-1                                  |  |  |  |
| Наименование двухэтапного тендера                                                                                            | XXXXXXXXX                                 |  |  |  |
| Лот №                                                                                                    | 4436327-ТДП2                              |  |  |  |
| Наименование лекарственных средств и изделий<br>медицинского назначения<br>(международное непатентованное наименование или с | Абакавир Ламивудин остав)                 |  |  |  |
| Характеристика                                                                                                    | Абакавир+Ламивудин таблетка, 600 мг/300мг |  |  |  |
| Цена выделенная для закупок за единицу, тенге                                                                                | XXXXXX                                    |  |  |  |
| Единица измерения                                                                                                    | Десять таблеток                           |  |  |  |
| Количество единиц измерения                                                                                                  | XXXXX                                     |  |  |  |
| Сумма, тенге                                                                                                    | XXXXX                                     |  |  |  |
| Статус лота                                                                                                    | Опубликован (прием заявок)                |  |  |  |
|                                                                                                    |                                           |  |  |  |
|                                                                                                    | Предложение поставщика                    |  |  |  |
| № регистрационного удостоверения                                                                                             |                                           |  |  |  |
| Международное непатентованное наименование                                                                                   |                                           |  |  |  |
| Техническая характеристика (состав<br>лекарственного средства, техническая<br>характеристика, дозировка)                     |                                           |  |  |  |
| Торговое наименование                                                                                                    |                                           |  |  |  |
| Страна происхождения                                                                                                    | •                                         |  |  |  |
| Завод-изготовитель                                                                                                    |                                           |  |  |  |
| Единица измерения                                                                                                    |                                           |  |  |  |
| Цена за единицу поставщика                                                                                                   |                                           |  |  |  |
| Сформировать документ                                                                                                    |                                           |  |  |  |
| Вернуться в список лотов Вернуться в список доку                                                                             | ментов                                    |  |  |  |

Пользователю требуется заполнить все поля в разделе «Предложение поставщика», и сформировать приложение.

Сформированное приложение необходимо подписать. Просмотр приложения осуществляется путем нажатия на ссылку.

|--|

В случае необходимости отредактировать приложение, его следует удалить.

После прикрепления обязательных документов следует перейти на шаг далее. Следующим шагом после прикрепления документов будет просмотр заявки.

| Номер заявки 1565118 |                         |                  | Наименование<br>поставщика |  |  |
|----------------------|-------------------------|------------------|----------------------------|--|--|
| татус заявки         | Отозвана                |                  | БИН (ИИН)/ИНН/<br>УНП      |  |  |
| ведения о поставщике | Лоты для участия в заку | іке Документация |                            |  |  |
|                      |                         | Сведени          | я о поставщике             |  |  |
| Юридический адрес    | :                       |                  |                            |  |  |
| Наименование банк    | a                       |                  |                            |  |  |
| иик                  |                         |                  |                            |  |  |
| БИК                  |                         |                  |                            |  |  |
| КБЕ                  |                         |                  |                            |  |  |
| Представитель пост   | гавщика                 |                  |                            |  |  |
| Контактный телефо    | н                       |                  |                            |  |  |
| Должность            |                         | 100000000        |                            |  |  |
|                      |                         |                  |                            |  |  |

Во вкладке «Сведения о поставщике» отображаются реквизиты поставщика и данные о представителе поставщика.

Во вкладке «Лоты для участия в закупке» отображаются лоты, на которые подается заявка.

| едения о поставщике Поты для участия в закупке |                                                                               | Лоты для участия в закупке | Документация                                           |                                    |                      |            |                                              |       |        |
|------------------------------------------------|-------------------------------------------------------------------------------|----------------------------|--------------------------------------------------------|------------------------------------|----------------------|------------|----------------------------------------------|-------|--------|
|                                                |                                                                               |                            | Лоты для у                                             | частия в закупке                   | Э                    |            |                                              |       |        |
| № лота                                         | Наименование лекарственных средств и<br>назначения (международное непатентова |                            | изделий медицинского<br>инное наименование или состав) | Характеристика                     | Единица<br>измерения | Количество | Цена выделенная<br>для закупок за<br>единицу | Сумма | Статус |
| 4436327-<br>ТДП2                               | Абакавир <mark>Ј</mark>                                                       | Тамивудин                  |                                                        | J05AR02<br>Ламивудин и<br>абакавир | Десять<br>таблеток   |            |                                              | )     | Проект |

Вкладка «Документация» содержит перечень документов приложенных к заявке.

| Іот № 4436327-ТДП2<br>кбакавир Ламивудин | Лот № 4436327-ТДП2 Абакавир Ламивудин                                                                                    |                            |          |
|------------------------------------------|----------------------------------------------------------------------------------------------------|----------------------------|----------|
|                                          | Устав 💽                                                                                                    |                            |          |
|                                          | Прикрепленные файлы                                                                                                    |                            |          |
|                                          | Документ Автор Организация                                                                                               | Дата<br>создания П         | Іодпись  |
|                                          | Новый<br>текстовый<br>документ<br>(2).bd                                                                                 | 2018-06-<br>25<br>21:49:36 | Показать |
|                                          | Свидетельство о гос.регистрации 1                                                                                        |                            |          |
|                                          | Документы физического лица, осуществляющего предпринимательскую деятельность 💿                                           |                            |          |
|                                          | Разрешения (уведомления) на осуществление фармацевтической деятельности 🚺                                                |                            |          |
|                                          | Сведения о налоговой задолженности 🚺                                                                                     |                            |          |
|                                          | Справка банка об отсутствии просроченной задолженности 🕚                                                                 |                            |          |
|                                          | Сведения о квалификации 🚯                                                                                                |                            |          |
|                                          | GMP 🕕                                                                                                    |                            |          |
|                                          | ИСО 🔘                                                                                                    |                            |          |
|                                          | GDP <b>(</b>                                                                                                    |                            |          |
|                                          | Письмо об отсутствии аффилированности в соответствии с пунктом 9 Правил 🕦                                                |                            |          |
|                                          | Письмо о согласии на расторжение договора поставки в случае выявления фактов, указанн порядке, установленном Правилами 🚺 | ых в пункте 9 П            | равил, в |
|                                          | Документ о гос регистрации ЛС и ИМН/разрешение на разовый ввоз 🕕                                                         |                            |          |
|                                          | Акт проверки/ Акт СЭО 🕦                                                                                                  |                            |          |
|                                          | Гарантийное письмо о соответствии маркировки, потребительской упаковки и инструкции по                                   | ) их применению            | • 1      |
|                                          | Гарантийное письмо о соответствии срока годности ЛС и ИМН 🚳                                                              |                            |          |
|                                          | Первичное ценовое предложение 🕚                                                                                          |                            |          |
|                                          |                                                                                                    |                            |          |

Для просмотра приложенного документа необходимо нажать на наименование раздела, затем скачать документ по ссылке.

Подача заявки осуществляется с помощью кнопки «Подать заявку» на форме просмотра заявки, для редактирования заявки следует нажать на кнопку «Назад».

| Назад Подать заявку |  |  |
|---------------------|--|--|

Поданной заявке присваивается статус «Подана».

**Примечание**: поданная заявка в случае необходимости подлежит отзыву до наступления даты окончания приема заявок.

| №<br>заявки | Номер – Наименование<br>объявления      | Организатор объявления                 | Вид<br>закупки | Способ<br>закупки      | Статус<br>объявления           | Перечень<br>лотов в<br>заявке<br>(номера) | Статус<br>заявки | Оставшееся время<br>до окончания приема<br>заявок | Дата<br>начала<br>приема<br>заявок | Дата<br>окончания<br>приема<br>заявок | Действие |
|-------------|-----------------------------------------|----------------------------------------|----------------|------------------------|--------------------------------|-------------------------------------------|------------------|---------------------------------------------------|------------------------------------|---------------------------------------|----------|
| 1565438     | XXXXXXXXXXXXXXXXXXXXXXXXXXXXXXXXXXXXXXX | XXXXXXXXXXXXXXXXXXXXXXXXXXXXXXXXXXXXXX | Товар          | Из одного<br>источника | Опубликовано<br>(прием заявок) | 4436367-<br>ТДП2                          | Подана           | 24д 15ч 57м 1с                                    | 2018-<br>06-27<br>15:03:03         | 2018-07-22<br>11:40:43                | 7        |

## <u>Дополнение заявки</u>

После публикации протокола предварительного рассмотрения осуществляется автоматическая рассылка уведомлений о необходимости ознакомиться с результатами протокола и необходимости дополнить заявку поставщикам, не соответствующим требованиям Правил.

Примечание: статус объявления должен быть «Опубликовано(дополнение заявок)».

| Доступные действия 👻   |                                  | Просмотр объявления № 35984                | 40-1                                 |
|------------------------|----------------------------------|--------------------------------------------|--------------------------------------|
| Номер объявления       | 359840-1                         | Дата публикации<br>объявления              | 2018-06-25 16:40:21                  |
| аименование объявления | XXXXXXXXX                        | Срок начала приема заявок                  | 2018-06-25 17:26:03                  |
| Статус объявления      | Опубликовано (дополнение заявок) | Срок окончания приема<br>заявок            | 2018-06-25 17:26:11                  |
|                        |                                  | Срок начала приема<br>дополнения заявок    | 2018-06-26 15:04:09                  |
|                        |                                  | Срок окончания приема<br>дополнения заявок | 2018-06-29 15:04:09                  |
|                        |                                  | Оставшееся время                           | 2 Дня, 23 Часа, 51 Минута, 2 Секунды |

Для ознакомления с результатами и перечнем документов, по которым было принято решение отклонить потенциального поставщика необходимо в разделе «Протокол предварительного рассмотрения» на форме просмотра объявления во вкладке «Протоколы» нажать на кнопку «Просмотреть протокол».

| Общие сведения Лоты     | Документация Протоколы                                                     |  |
|-------------------------|----------------------------------------------------------------------------|--|
| Протокол вскрытия       |                                                                            |  |
| 🛓 Просмотреть прото     | кол                                                                        |  |
| Протокол предварительно | го рассмотрения                                                            |  |
| Просмотреть протокол    | Нажав на кнопку "Просмотреть протокол" Вы получите сформированный документ |  |
| С Дополнительные сведе  | RMH                                                                        |  |

Для того, чтобы подать дополнение, поставщику требуется пройти в разделе «Мои заявки на тендер».

|   | Рабочий кабинет 🗸 Личные данны                                                                     | е 👻 Профиль участника 👻 | Внешние сервисы 👻 |
|---|----------------------------------------------------------------------------------------------------|-------------------------|-------------------|
| M | Предметы закупок<br>Создать объявление<br>Поиск объявлений (общий)<br>Мои объявления (организатор) |                         |                   |
| C | Мои заявки на тендер                                                                               |                         |                   |

С помощью фильтра осуществить поиск требуемой заявки.

| Способ з        | закупки                                    | Статус объявления                                   | № объявления<br>359840-1 |                   | Наименование о             | бъявления                                 |                  |                                                      |                                    |                                       |         |
|-----------------|--------------------------------------------|-----------------------------------------------------|--------------------------|-------------------|----------------------------|-------------------------------------------|------------------|------------------------------------------------------|------------------------------------|---------------------------------------|---------|
| № заявк         | и                                          | Статус заявки                                       | Дата начала прием        | а заявок          | Дата окончания г<br>заявок | приема                                    |                  |                                                      |                                    |                                       |         |
|                 |                                            |                                                     |                          |                   |                            |                                           |                  |                                                      |                                    |                                       |         |
| Q, Hain         | Номер –                                    | Сбросить параметры поиска<br>Организатор объявления | Вид                      | Способ            | Статус                     | Перечень                                  | Статус           | Оставшееся                                           | Дата                               | Дата                                  | Действ  |
| Q, Найт<br>явки | и<br>Номер –<br>Наименование<br>объявления | Сбросить параметры поиска<br>Организатор объявления | Вид<br>закупки           | Способ<br>закупки | Статус<br>объявления       | Перечень<br>лотов в<br>заявке<br>(номера) | Статус<br>заявки | Оставшееся<br>время до<br>окончания<br>приема заявок | Дата<br>начала<br>приема<br>заявок | Дата<br>окончания<br>приема<br>заявок | Действи |

В поле «Действие» будет доступна пиктограмма наступлению даты начала повторного приема заявок.

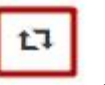

для дополнения заявки по

После нажатия на пиктограмму отобразится окно с требованием подтвердить действие «Вы действительно хотите дополнить заявку?».

| Подтверждение                                     |             | ×      |
|---------------------------------------------------|-------------|--------|
| Вы действительно хотите дополнить заявку №1565118 |             |        |
|                                                   | Подтверждаю | Отмена |

В случае подтверждения, отобразится форма выбора лотов для дополнения.

| Иг. пота         Наименование лота         Дополнительная характеристика         Ед. изменения         Количество         Цена за единицу         Общая сумма         Статус           4436327-ТДП2         Абакавир Ламивудин         J05AR02 Ламивудин и абакавир         Десять таблеток         Image: Contract of the state of the state of | Дооавление лотов для участия в закупке |                    |             |                 |            |                 |                               |                    |                | Ло |
|----------------------------------------------------------------------------------------------------|----------------------------------------|--------------------|-------------|-----------------|------------|-----------------|-------------------------------|--------------------|----------------|----|
| а 4436327-ТДП2 Абакавир Ламивудин 305AR02 Ламивудин и абакавир Десять таблеток Опубликован (<br>Добавить выбранные                                                                                                    |                                        | Статус             | Общая сумма | Цена за единицу | Количество | Ед. изменения   | Дополнительная характеристика | Наименование лота  | № лота         | #  |
| Добавить выбранные                                                                                                    | (дополнение заявок)                    | Опубликован (допол |             |                 |            | Десять таблеток | J05AR02 Ламивудин и абакавир  | Абакавир Ламивудин | 4436327-ТДП2   |    |
|                                                                                                    |                                        | onjonnosti (dona   |             |                 |            |                 |                               | ie                 | авить выбранны | 10 |

*Примечание*: на форме добавления лотов отображаются только лоты, по которым было произведено отклонение.

На следующем шаге размещен перечень документов, по которым было принято решение отклонить потенциального поставщика. Для дополнения требуется нажать на наименование документа.

| Заявка №1565318 Проект (Дополнение)                                                                    |                |
|----------------------------------------------------------------------------------------------------|----------------|
| Отклоненные документы<br>Обозначение статуса: 🙁 Документ отсутствует 🕝 Документ добавлен               |                |
| Наименование документа                                                                                 | Обязательность |
| 😢 Гарантийное письмо о соответствии маркировки, потребительской упаковки и инструкции по их применению | Обязателен     |
| Гарантийное обеспечение                                                                                | Обязателен     |
|                                                                                                    |                |
| Назад Дополнить заявку                                                                                 |                |

Система отобразит ранее приложенный документ без возможности редактирования. С помощью кнопки «Прикрепить файл» следует прикрепить дополнительный документ.

| Документ                            | Автор      | Организация                              | Дата<br>создания       | Подпис |
|-------------------------------------|------------|------------------------------------------|------------------------|--------|
| Новый текстовый<br>документ (2).txt | XXXXXXXXXX |                                          | 2018-06-25<br>21:58:01 | Показа |
| документ (2).txt                    |            | 2000/00/00/00/00/00/00/00/00/00/00/00/00 | 21:58:01               |        |
| Прикрепить фа                       | ийл        |                                          |                        |        |
| 5                                   |            |                                          |                        |        |
|                                     |            |                                          |                        |        |

После того, как все документы будут добавлены, необходимо нажать на кнопку «Дополнить заявку».

| Отклоненные документы<br>Эбозначение статуса: 🏵 документ отсутствует 🕑 Документ добавлен               |                |
|----------------------------------------------------------------------------------------------------|----------------|
| Наименование документа                                                                                 | Обязательность |
| 🧭 Гарантийное письмо о соответствии маркировки, потребительской упаковки и инструкции по их применению | Обязателен     |
| ⊘Гарантийное обеспечение                                                                               | Обязателен     |
|                                                                                                    |                |
| Назад Дополнить заявку                                                                                 |                |

Примечание: в случае если поставщик был отклонен по первичному ценовому предложению, на этапе дополнения в разделе «первичное ценовое предложение» доступны будут для редактирования все поля кроме цены поставщика. После поправки значений в полях на форме заполнения первичного ценового предложения требуется заново сформировать приложение.

В случае успешной подачи дополнения, заявке присваивается статус «Подана (дополнение)».

| №<br>заявки | Номер –<br>Наименование<br>объявления | Организатор объявления                 | Вид<br>закупки | Способ<br>закупки     | Статус<br>объявления                   | Перечень<br>лотов в<br>заявке<br>(номера) | Статус<br>заявки       | Оставшееся<br>время до<br>окончания<br>приема<br>заявок | Дата<br>начала<br>приема<br>заявок | Дата<br>окончания<br>приема<br>заявок | Действие |
|-------------|---------------------------------------|----------------------------------------|----------------|-----------------------|----------------------------------------|-------------------------------------------|------------------------|---------------------------------------------------------|------------------------------------|---------------------------------------|----------|
| 1565318     | 359840-1<br>xxxxxxxxxx                | XXXXXXXXXXXXXXXXXXXXXXXXXXXXXXXXXXXXXX | Товар          | Двухэтапный<br>тендер | Опубликовано<br>(дополнение<br>заявок) | 4436327-<br>ТДП2                          | Подана<br>(Дополнение) | 2д 23ч 15м 2с                                           | 2018-<br>06-25<br>17:26:03         | 2018-06-29<br>15:04:09                | #        |

**Примечание**: поданное дополнения в случае необходимости подлежит отзыву до наступления даты окончания приема дополнений.

### Отзыв заявки

В случае необходимости отозвать поданную заявку до наступления срока окончания приема заявок (дополнений) в разделе «Мои заявки» доступно действие

«Отозвать» в виде пиктограммы

| №<br>заявки | Номер –<br>Наименование<br>объявления | Организатор объявления | Вид<br>закупки | Способ<br>закупки     | Статус<br>объявления                   | Перечень<br>лотов в<br>заявке<br>(номера) | Статус<br>заявки       | Оставшееся<br>время до<br>окончания<br>приема заявок | Дата<br>начала<br>приема<br>заявок | Дата<br>окончания<br>приема<br>заявок | Действие |
|-------------|---------------------------------------|------------------------|----------------|-----------------------|----------------------------------------|-------------------------------------------|------------------------|------------------------------------------------------|------------------------------------|---------------------------------------|----------|
| 1565318     | XXXXX                                 |                        | Товар          | Двухэтапный<br>тендер | Опубликовано<br>(дополнение<br>заявок) | 4436327-<br>ТДП2                          | Подана<br>(Дополнение) | 2д 22ч 10м 28с                                       | 2018-<br>06-25<br>17:26:03         | 2018-06-29<br>15:04:09                | #        |

**Примечание**: статус объявления должен быть «Опубликовано (прием заявок)» или «Опубликовано (дополнение заявок)», статус заявки либо «Подана», либо «Подано (дополнение)».

Также данное действие возможно осуществить на форме просмотра поданной заявки с помощью кнопки «Отозвать заявку».

|                                                                                       |                              | Просм        | иотр заявки №1565318    |  |
|---------------------------------------------------------------------------------------|------------------------------|--------------|-------------------------|--|
| омер заявки                                                                           | 1565318                      |              | Наименование поставщика |  |
| татус заявки                                                                          | Подана (Дополнение)          |              | БИН (ИИН)/ИНН/УНП       |  |
| ведения о поставщике                                                                  | Лоты для участия в закупке 🛛 | Сокументация |                         |  |
|                                                                                       |                              | Све          | дения о поставщике      |  |
| Юридический адрес                                                                     |                              |              |                         |  |
| University frame                                                                      |                              |              |                         |  |
| паименование оанка                                                                    |                              |              |                         |  |
| ИИК                                                                                   |                              |              |                         |  |
| наименование оанка<br>ИИК<br>БИК                                                      |                              |              |                         |  |
| наименование оанка<br>иик<br>БИК<br>КБЕ                                               |                              |              |                         |  |
| наименование ознка<br>ИИК<br>БИК<br>КБЕ<br>Представитель постав                       | вщика                        |              |                         |  |
| паименование банка<br>ИИК<br>БИК<br>КБЕ<br>Представитель постав<br>Контактный телефон | вщика                        |              |                         |  |

После того, как будет осуществлено действие по отзыву заявки, системой отобразится окно с просьбой подтвердить действие «Вы действительно хотите отозвать заявку?»

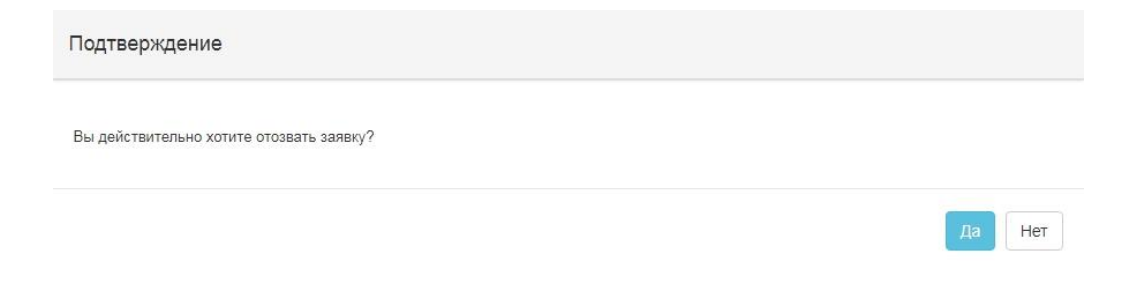

В случае подтверждения, статус заявки поменяется на «Отозвана» («Отозвана (Дополнение)»), и в поле «Действие» будут доступны пиктограммы для редактирования и удаления заявки.

| №<br>заявки | Номер –<br>Наименование<br>объявления | Организатор объявления                                                                                                    | Вид<br>закупки | Способ<br>закупки     | Статус<br>объявления                   | Перечень<br>лотов в<br>заявке<br>(номера) | Статус<br>заявки         | Оставшееся<br>время до<br>окончания<br>приема<br>заявок | Дата<br>начала<br>приема<br>заявок | Дата<br>окончания<br>приема<br>заявок | Действие |     |
|-------------|---------------------------------------|----------------------------------------------------------------------------------------------------|----------------|-----------------------|----------------------------------------|-------------------------------------------|--------------------------|---------------------------------------------------------|------------------------------------|---------------------------------------|----------|-----|
| 1565318     | 359840-1<br>Вариант 5_каз             | Государственное коммунальное<br>предприятие на праве хозяйственного<br>ведения "Городская поликлиника № 5"<br>акимата города Астаны | Товар          | Двухэтапный<br>тендер | Опубликовано<br>(дополнение<br>заявок) | 4436327-<br>ТДП2                          | Отозвана<br>(Дополнение) | 2д 22ч 1м 39с                                           | 2018-<br>06-25<br>17:26:03         | 2018-06-29<br>15:04:09                | C i      | b ) |

# <u>Подача ценового предложения при проведении</u> <u>аукционных торгов</u>

Днем проведения аукциона является рабочий день, следующий после истечения двух рабочих дней, с даты публикации протокола допуска. Одновременно с публикацией протокола допуска происходит публикации Приложения, в котором указаны сроки проведения аукциона.

| Общие сведения Лоты Документация Протоколы |  |
|--------------------------------------------|--|
| Протокол вскрытия                          |  |
| Просмотреть протокол                       |  |
|                                            |  |
|                                            |  |
|                                            |  |
| 🛓 Просмотреть приложение                   |  |

Ознакомится с протоколом допуска и Приложением к протоколу допуска можно во вкладке «Протоколы».

Время начала аукциона определяется автоматически в 10:00 часов по времени города Астаны.

По наступлению даты и времени начала проведения аукциона Поставщику на форме просмотра объявления будет доступно действие «Проведение торгов».

Примечание: статус объявления должен быть «Опубликовано (проведение аукциона)».

| 360061-1                                                                    |
|-----------------------------------------------------------------------------|
|                                                                             |
| Объявление о проведении тендера с использованием двухэтапных процедур на 20 |
|                                                                             |

Система отобразит список аукционов по объявлению.

Для перехода к форме просмотра проведения аукциона по лоту требуется нажать на кнопку «перейти».

| Спис          | Список моих аукционов в объявлении №360061-1 |         |                                 |                                    |                                        |         |  |  |  |
|---------------|----------------------------------------------|---------|---------------------------------|------------------------------------|----------------------------------------|---------|--|--|--|
| Номер<br>лота | Наименование                                 | Статус  | Дата и время<br>начала аукциона | Дата и время<br>окончания аукциона | Лучшая цена                            | Перейти |  |  |  |
| Лот<br>№1     | Лопинавир<br>Ритонавир                       | Начался | 2018-06-27<br>12:34:49          | 2018-07-02 12:00:00                | XXXXXXXXXXXXXXXXXXXXXXXXXXXXXXXXXXXXXX | Перейти |  |  |  |
| Лот<br>№1     | Абакавир<br>Ламивудин                        | Начался | 2018-06-27<br>12:34:49          | 2018-07-02 12:00:00                | xxxxxxxxxxxxxxxxxxxxxxxxxxxxxxxxxxxxxx | Перейти |  |  |  |

Форма проведения аукциона выглядит следующим образом:

| До оконч                                                               | ания осталось :32:50           | Лот № 1 - Аб                | акавир Ламивудин                                                                                  |
|------------------------------------------------------------------------|--------------------------------|-----------------------------|---------------------------------------------------------------------------------------------------|
| Шаг аукциона от 0.5%                                                   |                                | Номер<br>объявления         | 360061-1                                                                                          |
| Информация о лоте                                                      | Лот №1 - Абакавир Ламивудин    | Налиенование<br>объявления  | Объявление о проведении тендера с<br>использованием двухэталных процедур на 2017<br>год. (2 пота) |
| чаименьшая стартовая цена за единицу<br>Тоследнее поданное предпожение | 944.00 m.<br>717.44 m.         | Статус<br>объявления        | Опубликовано (проведение аукциона)                                                                |
| Ваше последнее ценовое предложение                                     | 887.36 m (2018-06-27 15:08:46) | Дата<br>публикации          | 2018-06-26 20:25:23                                                                               |
| тип ставои<br>Ваш(а) %/цена                                            | ⊙ Процент © Цена               | Дата начала<br>торгов       | 2018-06-27 12:34:49                                                                               |
| Моя Цена за единицу                                                    |                                | Организатор                 |                                                                                                   |
| Моя Сумяка                                                             |                                | Количество                  | 318200                                                                                            |
|                                                                        | Подать ценовое п               | родпожение Единија измрения | Десять таблеток                                                                                   |
|                                                                        |                                | Цена за<br>еднокцу          | 968.75 m                                                                                          |
| Список моих аукционов                                                  |                                | Сумма                       | 314 620 250 00 m                                                                                  |

|                   | №<br>лота    | Дата и<br>время<br>окончания | Лучшая<br>цена | Потенциальный победитель |                    | Статор                     | атус<br>огов               | Вернуться к объявлению     |
|-------------------|--------------|------------------------------|----------------|--------------------------|--------------------|----------------------------|----------------------------|----------------------------|
| Моя цена не лучша | ыя Лот<br>№1 | 2018-07-02<br>12:00:00       | 717.44<br>Tr.  |                          |                    | W                          | цут торги                  | Список участников аукциона |
| Моя цена лучшая   | Лот<br>№1    | 2018-07-02<br>12:00:00       | 119.35<br>тг.  |                          |                    | W                          | аут торги                  | 1                          |
| Список моих а     | аукционов    | ]                            |                |                          |                    |                            |                            | 2                          |
| История под       | ачи цен      | овых пред.                   | пожений        |                          |                    |                            | Дата и                     |                            |
| №<br>предложения  | Поставщи     | 1K                           |                |                          | Цена за<br>единицу | Сумма                      | время<br>подачи            |                            |
| 4                 |              |                              |                |                          | 717.44 tr          | 228<br>289<br>408.00<br>Tr | 2018-<br>06-27<br>15:08:59 |                            |
| 3                 |              |                              |                |                          | 887.36 Tr          | 282<br>357<br>952.00       | 2018-<br>06-27<br>15:08:46 |                            |

На форме просмотра торгов в поле «История подачи ценовых предложений отображается ход торгов в режиме реального времени.

**ВНИМАНИЕ!** Время проведения аукциона на каждый лот рассчитывается раздельно, при этом аукционные торги на все лоты в одном объявлении начинаются одновременно.

Период проведения аукционных торгов определяется автоматически в соответствии со следующими условиями:

1) в случае, если проводятся аукционные торги от 1 до 20 лотов включительно, то продолжительность аукционных торгов составляет 2 (два) часа подряд от начала проведения аукциона;

2) в случае, если проводятся аукционные торги от 21 до 50 лотов включительно, то продолжительность аукционных торгов составляет 3 (три) часа подряд от начала проведения аукциона;

3) в случае, если проводятся аукционные торги от 51 до 100 лотов включительно, то продолжительность аукционных торгов составляет 4 (четыре) часа подряд от начала проведения аукциона;

4) в случае, если проводятся аукционные торги более 100 лотов, то продолжительность аукционных торгов составляет 6 (шесть) часов подряд от начала проведения аукциона.

Для предоставления ценового предложения необходимо указать тип ставки, проставив галочку в поле цена, либо процент. В случае если будет выбран тип «Цена» в поле «Ваша ставка» необходимо указать значение цены, в случае если тип ставки будет указан «Процент» необходимо указать значение процента, при этом шаг аукциона должен быть не менее 05,% от наименьшей стартовой цены участника аукциона.

Примечание: Стартовой ценой является наименьшее первичное ценовое предложение.

| Шаг аукциона от 0.5%                 |                                 |
|--------------------------------------|---------------------------------|
| Информация о лоте                    | Лот №1 - Абакавир Ламивудин     |
| Наименьшая стартовая цена за единицу | 944.00 тг.                      |
| Последнее поданное предложение       | 717.44 тг.                      |
| Ваше последнее ценовое предложение   | 887.36 τr (2018-06-27 15:08:46) |
| Тип ставки                           | 🖲 Процент 🔍 Цена                |
| Ваш(а) %/цена                        |                                 |
| Моя Цена за единицу                  |                                 |
| Моя Сумма                            |                                 |
|                                      | Подать ценовое предложение      |

Внимание! Кнопка «Подать ценовое предложение» становится активной после указания вашей ставки.

| Шаг аукциона от 0.5%                 |                                 |
|--------------------------------------|---------------------------------|
| Информация о лоте                    | Лот №1 - Абакавир Ламивудин     |
| Наименьшая стартовая цена за единицу | 944.00 тг.                      |
| Последнее поданное предложение       | 717.44 тг.                      |
| Ваше последнее ценовое предложение   | 887.36 τr (2018-06-27 15:08:46) |
| Тип ставки                           | Процент Цена                    |
| Ваш(а) %/цена                        | 10                              |
| Моя Цена за единицу                  | 623.04 π.                       |
| Моя Сумма                            | 198251328.00 тг.                |
|                                      | Подать ценовое предложение      |

После того, как кнопка будет активирована, необходимо произвести процедуру подписания.

**Примечание:** поданное ценовое предложение отобразится в разделе «История подачи ценовых предложений». В данном разделе отображаются ценовые предложения всех поставщиков, которые принимают участие в аукционе в режиме реального времени в хронологическом порядке.

| №<br>предложения | Поставщик    | Цена за<br>единицу | Сумма                      | Дата и<br>время<br>подачи  |
|------------------|--------------|--------------------|----------------------------|----------------------------|
| 4                | Поставщик №2 | 717.44 тг          | 228<br>289<br>408.00<br>Tr | 2018-<br>06-27<br>15:08:59 |
| 3                | Поставщик №1 | 887.36 Tr          | 282<br>357<br>952.00<br>тг | 2018-<br>06-27<br>15:08:46 |
| 2                | Поставщик №2 | 925.12 Tr          | 294<br>373<br>184.00<br>тг | 2018-<br>06-27<br>15:08:29 |
| 1                | Поставщик №1 | 944.00 Tr          | 300<br>380<br>800.00<br>Tr | 2018-<br>06-26<br>21:29:07 |

**Примечание:** Участник аукциона не может подавать ценовое предложение ниже, чем текущее минимальное ценовое предложение, в случае, если такое ценовое предложение подано этим же участником аукциона.

Внимание! Если участник аукциона на понижение представляет окончательное ценовое предложение в течение последних тридцати минут проведения аукциона, то общее время аукционных торгов на такой лот, автоматически продлевается на тридцать минут от времени завершения аукциона (например, если время окончания аукциона 16:00, а поставщик подал в 15:45, то +30мин к 16:00). Общее количество продлений сроков завершения аукционных торгов не ограничено.

Если в течение указанного времени (длительность аукциона) не поступило ни одного ценового предложения о более низкой цене товара, аукцион на понижение завершается.

При завершении торга по одному из лотов Система должна присваивать статус лоту «Торг завершен». При этом торги по другим лотам должны продолжаться.

Веб-портал закупок автоматически определяет победителя аукциона, предложившего наименьшее ценовое предложение по итогам аукциона.

В случае если участником аукциона было подано предложение о цене, равное цене, предложенным другим участником аукциона, лучшим должно признаваться предложение о цене, поступившее ранее других предложений.

После завершения аукциона по всем лотам статус объявления меняется на «Завершено», протокол итогов формируется и публикуется системой автоматически.

| Доступные действия + Просмотр объявления № 360060-1                                              |                                                                             |                                                                                                   |                  |                  |  |  |  |  |  |
|--------------------------------------------------------------------------------------------------|-----------------------------------------------------------------------------|---------------------------------------------------------------------------------------------------|------------------|------------------|--|--|--|--|--|
| Номер объявления         Зеолео-1         Дата публикации объявления         2018-06-26 21:01:03 |                                                                             |                                                                                                   |                  |                  |  |  |  |  |  |
| Наименование объя                                                                                | Объявление о проведении тенде                                               | ия Объявление о проведении тендера с использованием Срок начала приема заявок 2018-06-26 20:46:24 |                  |                  |  |  |  |  |  |
| Статус объявления                                                                                | татус объявления Завершено Срок окончания приема заявок 2018-06-26 21:17:30 |                                                                                                   |                  |                  |  |  |  |  |  |
| Общие сведения л<br>Протокол вскрытия                                                            | ротокол                                                                     |                                                                                                   |                  |                  |  |  |  |  |  |
| Протокол итогов                                                                                  |                                                                             |                                                                                                   |                  |                  |  |  |  |  |  |
| № протокола                                                                                      | Дата публикации протокола                                                   | Протокол итогов                                                                                   | Сведения         | Статус протокола |  |  |  |  |  |
| 406642                                                                                           | 2018-06-26 21:32:13                                                         | 🛓 Просмотреть протокол                                                                            | Дополнительные с | Действительный   |  |  |  |  |  |

# Екі кезеңдік тендер» тәсілімен сатып алуға қатысу

- 7. Хабарландыруды іздеу
- 8. <u>Хабарландыруды қарау</u>
- 9. <u>Өтінімді құру және беру</u>
  - 9.1. Өтінім жобасын алып тастау, редакциялау және қарау
  - 9.2. Сатып алуға қатысу үшін лоттарды қосу
  - 9.3. Сатып алуға қатысу үшін міндетті құжаттарды қоса тіркеу
  - 9.4. <u>GMP, ИСО және GDP сертификаттарын, фарм. қызметпен айналысуға арналған</u> <u>рұқсаттарды (хабарламаларды) коса тіркеу</u>
  - 9.5. Кепілді қамтамасыз етуді қоса тіркеу
  - 9.6. Бастапқы баға ұсынысын қалыптастыру
- 10. Өтінімдерді толықтыру
- 11. Өтінімді кері қайтарып алу
- 12. Аукциондық сауда-саттық өткізген кезде баға ұсынысын беру

# <u>Хабарландыруды іздеу</u>

Хабарландыру мен лотты іздеуді «Сатып алу» - «Лоттарды іздеу» немесе «Хабарландыруларды іздеу» тарауында тіркелгеніне немесе авторизацияланғанына байланыссыз кез келген пайдаланушы жүзеге асыра алады.

| Электронные закупки | Справка 👻       | Реестры 🗕 | <u>Закупки</u> +                |       |
|---------------------|-----------------|-----------|---------------------------------|-------|
| Рабочий кабинет 🗸   | Личные данные 👻 | Профиль   | Поиск лотов<br>Поиск объявлений | исы – |

Лоттарды іздеу «Лоттарды іздеу» тарауында жүзеге асырылады. Сүзгіні пайдалану ұсынылады.

| Наименован   | Номер плана закупки Наим. или описание лота |                          |                                                                                   |                                                                                                    | Сумма от                                                    |                           |                             |        |                        |                            |                                  |                               |
|--------------|---------------------------------------------|--------------------------|-----------------------------------------------------------------------------------|----------------------------------------------------------------------------------------------------|-------------------------------------------------------------|---------------------------|-----------------------------|--------|------------------------|----------------------------|----------------------------------|-------------------------------|
| Сумма до     |                                             |                          |                                                                                   | Выберите вид                                                                                            | ×                                                           | Выберите способ закупки 🔻 |                             |        | Выберите статус лота   |                            |                                  |                               |
| Дата начала  | пр. заяв                                    | OK                       |                                                                                   | Дата окончания г                                                                                        | та окончания пр. заявок 🗮 🔍 Найти Сбросить параметры поиска |                           |                             |        |                        |                            |                                  |                               |
| Лоты<br>№ пп | №<br>лота                                   | Заказчик                 | Наимене                                                                           | ование                                                                                                  | Описание                                                    | Способ<br>закупки         | Планируемый<br>срок закупки | Кол-во | Кол-в<br>Цена за<br>ед | о записей на стра<br>Сумма | нице: 10 • Пр<br>Статус          | именить<br>Кол-во<br>поданных |
| 4433392      | 1                                           | XXXXXXXXXX<br>XXXXXXXXXX | Объявле<br>проведен<br>использо<br>двухэтап<br>2017 год<br>Дата нача<br>Дата окон | ние о<br>нии тендера с<br>ованием<br>ных процедур на<br>, (2 лота)<br>ла приема заявок:<br>чания приема | Абакавир+Ламивудин таблетка,<br>600 мг/300мг                | Двухэтапный<br>тендер     | (месяц)<br>Ноябрь           | XXX    | XXXX                   | XXXXXXXX                   | Опубликован<br>(прием<br>заявок) | 0                             |

Хабарландыруды қарау үшін тінтуірдің сол жақ батырмасымен хабарландыру атауын басу талап етіледі.

•

«Хабарландыруларды іздеу» тарауында сатып алуды іздеу жүзеге асырылады. Хабарландыруды ашу үшін тінтуірдің сол жақ батырмасымен хабарландыру атауын басу керек.

| ОИСК Обт<br>ФПоказать    | БЯВЛЕНИЙ<br>ПОИСК                                                                                                    |                     |                       |                            |                                    | Кол-во                                | записей н                             | на странице: 10     | • Применить                       |  |
|--------------------------|----------------------------------------------------------------------------------------------------|---------------------|-----------------------|----------------------------|------------------------------------|---------------------------------------|---------------------------------------|---------------------|-----------------------------------|--|
| Номер объя<br>Выберите с | объявления Наименование объявления Сумма от<br>ите способ закупки • Выберите статус объвления • Дата начала пр. заявок. |                     |                       |                            |                                    |                                       | Сумма до<br>Дата окончания пр. заявок |                     |                                   |  |
| Q Найти<br>Резул         | Сбросить параметры поиска                                                                                               |                     |                       |                            |                                    |                                       |                                       |                     |                                   |  |
| N₂                       | Организатор                                                                                                    | Название объявления | Способ<br>закупки     | Вид<br>предмета<br>закупки | Дата<br>начала<br>приема<br>заявок | Дата<br>окончания<br>приема<br>заявок | Кол-<br>во<br>лотов                   | Сумма<br>объявления | Статус                            |  |
| 359840-<br>1             | XXXXXXXXXXXXXXXXXXXXXXXXXXXXXXXXXXXXXX                                                                                  |                     | Двухэтапный<br>тендер | Товар                      |                                    |                                       |                                       |                     | Опубликовано<br>(прием<br>заявок) |  |

# Хабарландыруды қарау

Хабарландыруды қарау нысаны мынадай түрде болады.

| Доступные действия -      |                                                                                               | Прос | мотр объявления № 35984   | 0-1                                   |  |  |
|---------------------------|-----------------------------------------------------------------------------------------------|------|---------------------------|---------------------------------------|--|--|
| Номер объявления          | 359840-1                                                                                      |      | Дата публикации           | 2018-06-25 16:40:21                   |  |  |
| Наименование объявления   |                                                                                               |      | Срок начала приема заявок |                                       |  |  |
|                           |                                                                                               |      |                           | 2018-06-25 17:26:03                   |  |  |
| Статус объявления         | объявления Опубликовано (прием заявок) Срок окончания приема 2018-07-17 1 заявок 2018-07-17 1 |      |                           |                                       |  |  |
|                           |                                                                                               |      | Оставшееся время          | 21 День, 22 Часа, 11 Минут, 17 Секунд |  |  |
|                           |                                                                                               |      |                           |                                       |  |  |
| л-во поданных заявок: 0   |                                                                                               |      |                           |                                       |  |  |
|                           |                                                                                               |      |                           |                                       |  |  |
| бщие сведения Лоты        | Документация Протоколы                                                                        |      |                           |                                       |  |  |
| Общие средения            |                                                                                               |      |                           |                                       |  |  |
| Оощие сведения            |                                                                                               |      |                           |                                       |  |  |
| Способ проведения закупк  | и Двухэтапный тендер                                                                          |      |                           |                                       |  |  |
| Вид предмета закупок      | Товар                                                                                         |      |                           |                                       |  |  |
| Единый дистрибьютор       |                                                                                               |      | a part and many support " |                                       |  |  |
| Юр. адрес единого дистриб | <u>ъютора</u>                                                                                 |      | -                         |                                       |  |  |
| Кол-во лотов в объявлении | ٨                                                                                             |      |                           |                                       |  |  |
| Сумма закупки             |                                                                                               |      |                           |                                       |  |  |
| Признаки                  | Без учета НДС                                                                                 |      |                           |                                       |  |  |
|                           |                                                                                               |      |                           |                                       |  |  |
| Информация о едином дистр | рибьюторе                                                                                     |      |                           |                                       |  |  |
| ФИО секретаря             |                                                                                               |      |                           |                                       |  |  |
| Должность                 |                                                                                               |      |                           |                                       |  |  |
| Контактный телефон        |                                                                                               |      |                           |                                       |  |  |
| E-Mail                    |                                                                                               |      |                           |                                       |  |  |
| Банковские реквизиты для  | обеспечения заявки                                                                            |      |                           |                                       |  |  |
|                           |                                                                                               |      |                           |                                       |  |  |
| Тенлерная комиссия        |                                                                                               |      |                           |                                       |  |  |
|                           |                                                                                               |      |                           |                                       |  |  |
| № п/п Рол                 | ь                                                                                             |      | ФИО члена комиссии        |                                       |  |  |
| 2 Пре                     | дседатель                                                                                     |      |                           |                                       |  |  |
| 3 Зам                     | еститель председателя                                                                         |      |                           |                                       |  |  |
| 4 Чле                     | Н КОМИССИИ                                                                                    |      |                           |                                       |  |  |

«Жалпы мәліметтер» қосымша бетінде сатып алу, хатшы және тендерлік комиссия құрамы туралы ақпарат көрсетіледі.

«Лоттар» қосымша бетінде хабарландыру бойынша лоттар тізімі көрсетіледі, толығырақ қарау үшін лоттың нөмірі белсенді сілтемесін басу қажет.

| ты      |                  |                                                                                                    |                                    |                                                 |            |                      |       |                                |
|---------|------------------|----------------------------------------------------------------------------------------------------|------------------------------------|-------------------------------------------------|------------|----------------------|-------|--------------------------------|
| ло      |                  |                                                                                                    |                                    | TENCE                                           |            |                      |       |                                |
| тациона | sp               |                                                                                                    |                                    | текст                                           |            |                      |       |                                |
| le n/n  | Ne пота Заказчия | Наименование лекарственных средств<br>и изделий медицинского назначения<br>(международное мелатентованное<br>наименование или состав) | Характеристика                     | Цена<br>выделенная<br>для закупок<br>за единицу | Количество | Единица<br>измерения | Сумма | Статус                         |
| 436327  | 4436327-<br>тдп2 | Абакавир Ламивудин                                                                                                    | J05AR02<br>Ламивудин и<br>абакавир |                                                 |            |                      |       | Опубликое<br>(прием<br>заявок) |

Жүйе санаттар (медициналық көмек нысаны және ұзақмерзімді шарт жасасу мүмкіндігі) мен жеткізу кестесі туралы ақпаратты көрсетеді.

| Информация о лоте ×                                                                                                    |                                 |  |  |  |  |
|----------------------------------------------------------------------------------------------------|---------------------------------|--|--|--|--|
| Лот №                                                                                                    | 4441398-ДТ1                     |  |  |  |  |
| Статус лота                                                                                                    | Опубликован (дополнение заявок) |  |  |  |  |
| Наименование лекарственных средств и изделий медицинского назначения<br>(международное непатентованное наименование или состав) | Элтромбопаг****                 |  |  |  |  |
| Характеристика                                                                                                    | ·                               |  |  |  |  |
| Цена выделенная для закупок за единицу, тенге                                                                                   | XXXXXXX                         |  |  |  |  |
| Единица измерения                                                                                                    | таблетка                        |  |  |  |  |
| Количество единиц измерения                                                                                                    | xxxx                            |  |  |  |  |
| Сумма, тенге                                                                                                    | xxxxxxx                         |  |  |  |  |

| Категории     |                |  |  |  |  |  |
|---------------|----------------|--|--|--|--|--|
| Группа        | Категория      |  |  |  |  |  |
| АЛО/Стационар | Стационар, АЛО |  |  |  |  |  |

| График поставки     |                     |            |  |  |  |  |  |
|---------------------|---------------------|------------|--|--|--|--|--|
| Дата начала         | Дата окончания      | Количество |  |  |  |  |  |
| 2018-06-25 00:00:00 | 2018-07-20 00:00:00 | 1040       |  |  |  |  |  |
| 2018-09-01 00:00:00 | 2018-09-25 00:00:00 | 508        |  |  |  |  |  |

Закрыть

«Құжаттама» қосымша бетінде сатып алуға қатысу үшін міндетті құжаттар тізімі көрсетіледі, мұндай құжаттар «өнім беруші үшін міндеттілігі» жолында қанат белгімен белгіленген.

| ументация 👤 Скачать                               | BCÊ                                                                                                    |                                  |                               |       |
|---------------------------------------------------|----------------------------------------------------------------------------------------------------|----------------------------------|-------------------------------|-------|
| Наименование<br>документа                         | Описание согласно Правил                                                                                                    | Обязательность<br>для поставщика | Требование                    |       |
| Форма объявления                                  |                                                                                                    | Нет                              |                               | Перей |
| Устав                                             | копия устава для юридического лица (в случае, если в уставе не указан состав учредителей, участников или акционеров,<br>также представляется выписка о составе учредителей, участников или копия учредительного договора или выписка из<br>реестра действующих держателей акций, выданная после даты объявления); | Да                               | Требования<br>к<br>Поставщику |       |
| Свидетельство о<br>гос.регистрации                | копия свидетельства о государственной регистрации (перерегистрации) юридического лица либо справка о<br>государственной регистрации (перерегистрации) юридического лица                                                                                                    | Да                               | Требования<br>к<br>Поставщику |       |
| Документы<br>физического лица,<br>осуществляющего | копия документа, предоставляющего право на осуществление предпринимательской деятельности без образования<br>юридического лица, выданного соответствующим государственным органом, копия документа, удостоверяющего личность<br>(для физического лица, осуществляющего предпринимательскую деятельность)          | Да                               | Требования<br>к<br>Поставщику |       |

«Талаптар» жолында құжатты қоса тіркеу тәсілі көрсетіледі: лотқа (лотқа қойылатын талаптар) немесе жалпы өтінімге (өнім берушіге қойылатын талаптар).

#### Өнім беруші «Өту» батырмасымен оны басып, хабарландыру нысанымен таныса алады.

|                                              | Список файло            | В                 |                                        |                            | ×                  | кунд       |
|----------------------------------------------|-------------------------|-------------------|----------------------------------------|----------------------------|--------------------|------------|
|                                              | Документ                | Автор             | Организация                            | Дата<br>создания           | Подпись            |            |
| тво поданных заявок: 0<br>Бщие сведения Лоты | XXXXXXXXXXX<br>XXXXXXXX | XXXXXXXX<br>XXXXX | XXXXXXXXXXXXXXXXXXXXXXXXXXXXXXXXXXXXXX | 2018-06-<br>25<br>16:06:56 | Скачать<br>подпись |            |
| Документация 🛓 Скачать в                     |                         |                   |                                        |                            |                    |            |
| Наименование                                 |                         |                   |                                        |                            | Закрыть            | Требование |
| Документа<br>Форма объявления                |                         |                   |                                        | He                         | г                  | Перейт     |

«Мерзімі өткен берешек жоқтығы туралы банктің анықтамасы» және «Біліктілік туралы мәліметтер» сияқты құжаттардың құжат шаблоны бар. Өнім беруші толтыру үшін осы шаблонды пайдалана алады.

| Справка банка об<br>отсутствии<br>просроченной<br>задолженности | подписанный оригинал справки банка, в котором обслуживается потенциальный поставщик, об отсутствии просроченной<br>задолженности по всем видам его обязательств, длящейся более трех месяцев перед банком, согласно типовому плану<br>счетов бухталтерского учета в банках второго уровня, ипотечных организациях и акционерном обществе «Банк Развития<br>Казахстана», утвержденному постановлением Правления Национального Банка Республики Казахстан, по форме,<br>утвержденной уполномоченным органом в области эдравоохранения (если потенциальный поставщик влягется клиентом<br>нескольких банков или иностранного банка, то представляется справка от каждого из таких банков), выданной не ранее<br>здного месяца, предшествующего дате вскрытия конвертов | Да | Требования<br>к<br>Поставщику |
|-----------------------------------------------------------------|----------------------------------------------------------------------------------------------------|----|-------------------------------|
| Сведения о<br>квалификации                                      | сведения о квалификации по форме, утвержденной уполномоченным органом в области здравоохранения                                                                                                    | Да | Требования<br>к<br>Поставщику |

GMP, ИСО және GDP құжаттары қатысу үшін міндетті емес, бірақ Тегін медициналық көмектің кепілдік берілген көлемін және міндетті әлеуметтік медициналық сақтандыру жүйесіндегі медициналық көмекті көрсету бойынша дәрілік заттарды, профилактикалық (иммундық-биологиялық, диагностикалық, дезинфекциялық) препараттарды, медициналық мақсаттағы бұйымдар мен медициналық техниканы, фармацевтикалық қызметтер көрсетуді сатып алуды ұйымдастыру және өткізу қағидаларына (бұдан әрі – Қағида) сәйкес артықшылық береді.

## Өтінімді құру және беру

Өтінім беру үшін пайдаланушыға сатып алу веб-порталында авторизациялау және Жұмыс кабинеті – Хабарландыруларды іздеу (жалпы) тарауында іздеуді жүзеге асыру талап етіледі.

|    | Рабочий кабинет 👻 Личные данны                           | е 👻 Профиль участника 👻 | Внешние сервисы 👻 |  |  |
|----|----------------------------------------------------------|-------------------------|-------------------|--|--|
| Ка | Предметы закупок<br>Создать объявление                   |                         |                   |  |  |
|    | Поиск объявлений (общий)<br>Мои объявления (организатор) |                         |                   |  |  |
|    | Мои заявки на тендер                                     |                         |                   |  |  |

Талап етілген сатып алуды іздеуді сүзгілер жинағының көмегімен жүзеге асыруға болады, бұл үшін «Іздеуді көрсету» батырмасын басу қаджет. Қандай да бір немесе

бірнеше іздеу критерийін көрсетсе немесе «Табу» батырмасын басса жеткілікті. Егер іздеу критерийін өзгерту талап етілсе, «Іздеу параметрін тастау» батырмасын басу қажет.

| Поиск объявлений                  |                             |                        | Кол-во записей на странице: 10 🔻 Применить |
|-----------------------------------|-----------------------------|------------------------|--------------------------------------------|
| Ф Показать поиск                  |                             |                        |                                            |
| Номер объявления                  | Наименование объявления     | Сумма от               | Сумма до                                   |
| Выберите способ закупки 🔹         | Выберите статус объвления 🔻 | Дата начала пр. заявок | Дата окончания пр. заявок                  |
| Q Найти Сбросить параметры поиска |                             |                        |                                            |

Іздеу нәтижесі шыққаннан кейін «Хабарландыру атауы» жолындағы белсеғнеді сілтемені басу қажет.

Хабарландыруды қрау нысанында қоложетімді әрекеттерде «Өтінімді құру» әрекетін таңдау қажет.

*Ескертпе*: хабарландыру мәртебесі «Жариялоанды (өтінімдерді қабылдау» болуы тиіс.

| Доступные дойствия -       |                             | Просмотр объявления № 4918-1 |                                      |
|----------------------------|-----------------------------|------------------------------|--------------------------------------|
| Cosparts sandary           | 4915-1                      | Срок начала приема заявок    | 2015-12-27 14 30 00                  |
| Наниенование объявления    | TEST                        | Срок окончания приема заявок | 2016-01-29 13:57:00                  |
| Статус объявления          | Опубликовано (прием залеск) | Оставшенся время             | 32 Дия, 23 Чеся, 11 Манут, 13 Секуна |
| Дата публикации объявления | 2015-12-27 14:09:31         | -                            |                                      |
|                            |                             |                              |                                      |

**Ескертпе:** «өтінімді құру» әрекеті өтінім жобасы болғандқтан (не өтінім жобсын алып тастау не осы жобамен жұмысты жүзеге асыру талап етіледі) не оы сатып алуға өтінім берілгендіктен болмауы мүмкін.

Сондай-ақ пайдаланушыда «Өнім беруші» рөлі болмауы мүмкін. Өкілеттіктерді тексеру үшін қатысушы бейініне – «ұйым қызметкері» тарауына өтіңіз.

Өтінімді құрудың алғашқы қадамында өнім берушінің деректемелерін көрсету қажет.

|                          | Создание заявки                        |
|--------------------------|----------------------------------------|
| Наименование поставщика  |                                        |
| Юридический адрес        | <b>A</b> ,                             |
| иик                      | · · · · · · · · · · · · · · · · · · ·  |
| Наименование банка       |                                        |
| БИК                      |                                        |
| КБе                      |                                        |
| бин (иин)/инн/унп        | XXXXXXXXXXX                            |
| Представитель поставщика | XXXXXXXXXXXXXXXXXXXXXXXXXXXXXXXXXXXXXX |
| Контактный телефон       |                                        |
| Должность                | XXXXXXXXXXX                            |
| _                        |                                        |
| Далее                    |                                        |

Келесі қадамға өту үшін «Бұдан әрі» батырмасын басу қажет. Келесі қадамға өту үшін жүйе өтінім жобасын құрады.

## Өтінім жобасын алып тастау, редакциялау және қарау

Өтінімді іздеу Жұмыс кабинеті – «Тендерге менің өтінімдерім» тарауында жүзеге асырылады.

|    | Рабочий кабинет 🗸                                         | Личные данные 👻   | Профиль участника 🗸 | Внешние сервисы 👻 |
|----|-----------------------------------------------------------|-------------------|---------------------|-------------------|
| Ка | Предметы закупок<br>Создать объявлени<br>Поиск объявлений | е<br>(общий)      |                     |                   |
|    | Мои объявления (о<br>Мои заявки на тенд                   | рганизатор)<br>ер |                     |                   |

Сүзгіні пайдалану ұсынылады.

| ИОИ З<br>ФПоказа | аявки<br>ть фильтр                                        |                           |                |                       |                                |                                           |                  |                                                   |                                    |                                       |          |
|------------------|-----------------------------------------------------------|---------------------------|----------------|-----------------------|--------------------------------|-------------------------------------------|------------------|---------------------------------------------------|------------------------------------|---------------------------------------|----------|
| Способ :         | закупки                                                   | Статус объявления         | Nº 051         | явления               | Наи                            | менование об                              | бъявления        |                                                   |                                    |                                       |          |
| № заявк          | и о                                                       | Статус заявки             | Дата н         | качала приема з       | заявок Дата<br>заяв            | а окончания п<br>юк                       | риема            |                                                   |                                    |                                       |          |
| №<br>заявки      | Номер – Наименование<br>объявления                        | Организатор<br>объявления | Вид<br>закупки | Способ<br>закупки     | Статус<br>объявления           | Перечень<br>лотов в<br>заявке<br>(номера) | Статус<br>заявки | Оставшееся время<br>до окончания приема<br>заявок | Дата<br>начала<br>приема<br>заявок | Дата<br>окончания<br>приема<br>заявок | Действие |
| 1562478          | 358062-1 Объявление о проведении тендера с использованием |                           | Товар          | Двухэтапный<br>тендер | Опубликовано<br>(прием заявок) |                                           | Проект           | 23д 13ч 44м 19с                                   | 2018-<br>06-12<br>13:12:06         | 2018-07-19<br>09:31:19                | 6        |

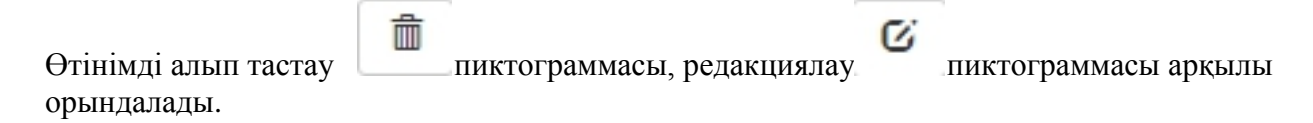

Өтінімді қарау үшін өтінім нөмірін басу талап етіледі.

| №<br>заявки | Номер – Наименование<br>объявления                                                      | Организатор<br>объявления | Вид<br>закупки | Способ<br>закупки     | Статус<br>объявления           | Перечень<br>лотов в<br>заявке<br>(номера) | Статус<br>заявки | Оставшееся время<br>до окончания приема<br>заявок | Дата<br>начала<br>приема<br>заявок | Дата<br>окончания<br>приема<br>заявок | Действ | 210 |
|-------------|-----------------------------------------------------------------------------------------|---------------------------|----------------|-----------------------|--------------------------------|-------------------------------------------|------------------|---------------------------------------------------|------------------------------------|---------------------------------------|--------|-----|
| 1562478     | 358062-1 Объявление о<br>проведении тендера с<br>использованием<br>двухэталных процедур |                           | Товар          | Двухэталный<br>тендер | Опубликовано<br>(прием заявок) |                                           | Проект           | 23д 13ч 44м 19с                                   | 2018-<br>06-12<br>13 12:06         | 2018-07-19<br>09:31:19                | Ø      | Û   |

# Сатып алуға қатысу үшін лоттарды қосу

Сатып алуға қатысу үшін лоттарды қосу нысанында қанат белгімен керек лоттарды белгілеу және «Таңдалғандарды қосу» батырмасын басу қажет.

| Ло | про                           | осмотр выбранных 🕕                                                                                                    |                                    |                      |                                           |            |       |                                 |
|----|-------------------------------|----------------------------------------------------------------------------------------------------|------------------------------------|----------------------|-------------------------------------------|------------|-------|---------------------------------|
|    | № лота                        | Наименование лекарственных средств и изделий медицинского<br>назначения (международное непатентованное наименование или состав) | Характеристика                     | Единица<br>измерения | Цена выделенная для<br>закупок за единицу | Количество | Сумма | Статус                          |
| ~  | <mark>4436327-</mark><br>ТДП2 | Абакавир Ламивудин                                                                                                    | J05AR02<br>Ламивудин и<br>абакавир | Десять<br>таблеток   |                                           |            |       | Опубликова<br>(прием<br>заявок) |

Жүйе таңдалған лоттарды қарау бетіне өтуді жүзеге асырады.

|    |                  | Добавление лото                                                                                                    | эв для участия г                   | в закупке            |                                           |            |       |                                  |
|----|------------------|----------------------------------------------------------------------------------------------------|------------------------------------|----------------------|-------------------------------------------|------------|-------|----------------------------------|
| Лс | пы Про           | осмотр выбранных 🚺                                                                                                    |                                    |                      |                                           |            |       |                                  |
|    | № лота           | Наименование лекарственных средств и изделий медицинского<br>назначения (международное непатентованное наименование или состав) | Характеристика                     | Единица<br>измерения | Цена выделенная для<br>закупок за единицу | Количество | Сумма | Статус                           |
|    | 4436327-<br>ТДП2 | Абакавир Ламиеудин                                                                                                    | J05AR02<br>Ламивудин и<br>абакавир | Десять<br>таблеток   |                                           |            |       | Опубликован<br>(прием<br>заявок) |
| Уд | алить лоть       | и из заявки                                                                                                    |                                    |                      |                                           |            |       |                                  |
| Ha | зад 🛛 Да         | nee                                                                                                    |                                    |                      |                                           |            |       |                                  |

Таңдалған лотты алып астау қажет болған жағдайда талап етілген лотты қанат белгілеп, «Өтінімнен лоттарды алып тастау» батырмасын басу талап етіледі, өтінім жобасына лотты қосу қажет болғанда, «Лоттар» қосымша бетіне өтіп, лотты

таңдауды жүзеге асыру қажет. Келесі бетке өту үшін «Бұдан әрі» батырмасын басу керек.

# <u>Сатып алуға қатысу үшін міндетті құжаттарды қоса</u> <u>тіркеу</u>

Келесі қадамда өнім берушіге міндетті құжаттарды қоса тіркеу талап етіледі. Міндетті құжаттар «Міндеттілігі» жолында тізімде қанат белгімен белгіленген.

| бозначение статуса: 🤇                                                                                                    | 3) Документ отсутствует 🕑 Документ добавлен                                                                                                    |               |
|----------------------------------------------------------------------------------------------------|----------------------------------------------------------------------------------------------------|---------------|
| Наименование                                                                                                    | Описание согласно правил                                                                                                    | Обязательност |
| 🛞 Устав                                                                                                    | копия устава для юридического лица (в случае, если в уставе не указан состав учредителей, участников или акционеров, также представляется выписка о<br>составе учредителей, участников или копия учредительного договора или выписка из реестра действующих держателей акций, выданная после даты<br>объявления);                                                                                                    | *             |
| Свидетельство о<br>гос.регистрации                                                                                                    | копия свидетельства о государственной регистрации (перерегистрации) юридического лица либо справка о государственной регистрации (перерегистрации)<br>юридического лица                                                                                                    | *             |
| Документы<br>физического лица,<br>осуществляющего<br>предпринимательскую<br>деятельность                                                                                  | копия документа, предоставляющего право на осуществление предпринимательской деятельности без образования юридического лица, выданного<br>соответствующим государственным органом, копия документа, удостоверяющего личность (для физического лица, осуществляющего предпринимательскую<br>деятельность)                                                                                                    |               |
| Разрешения<br>(уведомления) на<br>осуществление<br>фармацевтической<br>деятельности                                                                                       | копии разрешений и (или) уведомлений на занятие соответствующей фармацевтической деятельностью и (или) реализацию изделий медицинского назначения<br>или медицинской техники, полученных (направленных) в соответствии с Законом Республии Казахстан от 16 мая 2014 года «О разрешениях и уведомлениях»,<br>сведения о которых подтверждаются в информационных системах государственных органов. В случае отсутствия сведений в информационных системах<br>государственных органов, поенциальный постаещик представляньто удостоверенную копию соответствующего разрешения (уведомления),<br>полученного (направленного) в соответствии с Законом Республики Казахстан от 16 мая 2014 года «О разрешениях и уведомлениях»                                                                                                    | *             |
| Сведения о<br>налоговой<br>задолженности                                                                                                    | 1) документ, подтверждающий отсутствие (наличие) налоговой задолженности налогоплательщика, задолженности по обязательным пенсионным взносам, обязательным профессиональным пенсионным взносам, обязательным профессиональным пенсионным взносам, социальным отчислениям, отчислениям и (или) взносам на обязательное социальное медицинское страхование, полученный посредством веб-портала «электронного правительства» не ранее одито месяца, предшествующего дате вскрытия конвертов. 2) оригинал или копия письма органа тосударственных доходов Республики Казахстан о том, что данный поставщик - нерезидент Республики Казахстан и не состоит на налоговом учет, в случае, е сли потенциальный поставщик не является резидентом Республики Казахстан и не зарегистрирован в качестве налогоплательщика Республики Казахстан                                                                                                    | *             |
| Справка банка об<br>отсутствии<br>просроченной<br>задолженности                                                                                                    | подписанный оригинал справки банка, в котором обслуживается потенциальный поставцик, об отсутствии просроченной задолженности по всем видам его<br>обязательств, длящёнся более трек месяцев перед банком, согласню типовому плану счетов буктатерского учета в банках второго уровня, ипотечных<br>организациях и акционерном обществе «Банк Развития Казахстана», утвержденному постановлением Правления Национального Банка Республики Казахстан,<br>по форме, утвержденной уполномоченным органом в области здраворхиванения (всли потенциальный поставщик является клиентом нескольких банков или<br>иностранного банка, то представляется справка от каждого из таких банков), выданной не ранее одного месяца, предшествующего дате вскрытия конвертов                                                                                                    | *             |
| 😢 Сведения о<br>квалификации                                                                                                    | сведения о квалификации по форме, утвержденной уполномоченным органом в области здравоохранения                                                                                                    | *             |
| S GMP                                                                                                    | копия сертификата о соответствии объекта в сфере обращения лекарственных средств, изделий медицинского назначения и медицинской техники<br>потенциального поставщика требованиям надлежащей производственной практики (GMP) (для закупа лекарственных средств), в случае, если потенциальный<br>поставщик претендует на преимущественное право                                                                                                    |               |
| <mark>⊗</mark> исо                                                                                                    | стандарт системы управления качеством ИСО в порядке, установленном Законом Республики Казахстан от 9 ноября 2004 года «О техническом<br>регулировании», (для закупа изделий медицинского назначения), в случае, если потенциальный поставщик претендует на преимущественное право"                                                                                                    |               |
| S GDP                                                                                                    | копия сертификата о соответствии объекта в сфере обращения лекарственных средств, изделий медицинского назначения и медицинской техники<br>потенциального поставщика требованиям надлежащей дистрибьюторской практики (GDP) (для закупа лекарственных средств и изделий медицинского<br>назначения), в случае, если потенциальный поставщик претендует на преимущественное право                                                                                                    |               |
| Письмо об<br>отсутствии<br>аффилированности в<br>соответствии с<br>пунктом 9 Правил                                                                                       |                                                                                                    | •             |
| Описьмо о<br>согласии на<br>расторжение<br>договора поставки в<br>случае выявления<br>фактов, указанных в<br>пункте 9 Правил, в<br>порядке,<br>установленном<br>Правилами |                                                                                                    | •             |
| Документ о гос<br>регистрации ЛС и<br>ИМН/разрешение на<br>разовый ввоз                                                                                                   | копия действующего документа или выписку из информационного ресурса Государственного реестра, заверяемую электронно-цифровой подписью экспертной<br>организации, подтверждающих государственную регистрацию на момент вскрытия конвертов, либо нотариально удостоверенную копию разрешения<br>уполномоченного органа на ввоз и применение товара на территории Республики Казахстан или разрешение уполномоченного органа на ввоз и применение<br>товара на территории Республики Казахстан, полученное посредствои веб-портала салектронно-то правительства». На везенные и произведенные на<br>территории Республики Казахстан до истечения срока действия регистрационного удостоверения лекарственные средства, изделия медицинского назначения<br>представляются документы, подтверждающие ввоз и наличие заявленного объяма: ввоз товаров е Республики Казахстан (нотариально удостоверенную копию<br>грузовой таможенной рекларации, складскую с правку не ранее дать выхода объявленной, производство отчечственными товаропроизводитиелями. Складскую<br>справку не ранее даты выхода объявления): поизводство отчечственными товаропроизводителями (складскую<br>справку не ранее даты выхода объявления): поизводство отчечственными своротоизводителями с справку не ранее даты выданного в установленной в установления); колико законодательством порядке. | •             |
| Акт проверки/ Акт<br>СЭО                                                                                                    | копия акта проверки наличия условий для хранения и транспортировки лекарственных средств, изделий медицинского назначения, выданного<br>территориальными подразделениями уполномоченного органа в сфере обращения лекарственных средств, при необходимости акта санитарно-<br>эпидемиологического обследования о наличии «холодовой цепи» (акты должны быть выданы не ранее одного года до даты вскрытия конвертов с заявками). В<br>случае представления потичиальным поставщиком сертификата надлежащей дистрибьюторской практики (GDP) или надлежащей производственной практики<br>(GMP), вышеуказанные акты не представляются.                                                                                                    | ¥             |
| Гарантийное<br>письмо о<br>соответствии<br>маркировки,<br>потребительской<br>упаковки и инструкции<br>по их применению                                                    | гарантийное письмо о соответствии заявленных к закупу лекарственных средств, изделий медицинского назначения по маримровке, потребительской упаковке<br>и инструкции по их применению требованиям законодательства и порядку, установленному уполномоченным органом в области здравоохранения                                                                                                    | •             |
| Гарантийное<br>письмо о<br>соответствии срока<br>годности ЛС и ИМН                                                                                                    | гарантийное письмо о соответствии срока годности лекарственных средств, изделий медицинского назначения на дату поставки поставщиком в соответствии с<br>требованиями Правил                                                                                                    | *             |
| Первичное<br>ценовое предложение                                                                                                    |                                                                                                    | *             |
| 🗵 Гарантийное                                                                                                    |                                                                                                    |               |

Назад Далее

Құжаттар тізбесі:

| Атауы          | Қағидаларға сәйкес сипаттамасы                            | Міндет |
|----------------|-----------------------------------------------------------|--------|
|                | · · · /                                                   | тілігі |
| жарғы          | заңды тұлға үшін жарғының көшірмесі (жарғыда              | Иэ     |
|                | құрылтаишылар, қатысушылар немесе акционерлер құрамы      |        |
|                | көрсетілмеген жағдайда, сондай-ақ құрылтайшылар,          |        |
|                | қатысушылар құрамы туралы үзінді-көшірме немесе           |        |
|                | құрылтай шартының көшірмесі немесе хабарландыру           |        |
|                | күнінен кейін берілген қолданыстағы акция иелері          |        |
|                | тізілімінен үзінді-көшірме);                              |        |
| Мем. тіркеу    | заңды тұлғаны мемлекеттік тіркеу (қайта тіркеу) туралы    | Иә     |
| туралы куәлік  | куәліктің көшірмесі не заңды тұлғаны мемлекеттік тіркеу   |        |
|                | (қайта тіркеу) туралы анықтама                            |        |
| Кәсіпкерлік    | тиісті мемлекеттік орган берген заңды тұлғаны             | Кэ     |
| қызметпен      | құрмай, кәсіпкерлік қызметті жүзеге асыруға құқық беретін |        |
| айналысатын    | құжаттың көшірмесі, жеке басын куәландыратын құжаттың     |        |
| жеке тұлғаның  | көшірмесі (кәсіпкерлік қызметпен айналысатын жеке тұлға   |        |
| құжаттары      | үшін)                                                     |        |
| Фармацевтикал  | Мемлекеттік органдардың ақпараттық жүйесінде олар         | Кэ     |
| ық қызметті    | туралы мәліметтер расталатын "Рұқсаттар мен хабарламалар  |        |
| жүзеге асыруға | туралы" 2014 жылғы 16 мамырдағы Қазақстан                 |        |
| рұқсат         | Республикасының Заңына сәйкес алынған (жіберілген)        |        |
| (хабарлама)    | тиісті фармацевтикалық қызметпенайналысуға және           |        |
|                | (немесе) медициналық мақсаттағы бұйымдарды немесе         |        |
|                | медициналық техниканы өткізуге рұқсаттардың және          |        |
|                | (немесе) хабарламалардың көшірмелері. Мемлекеттік         |        |
|                | органдардың ақпараттық жүйелерінде мәліметтер болмаған    |        |
|                | жағдайда әлеуетті өнім беруші "Рұқсаттар және             |        |
|                | хабарламалар туралы" 2014 жылғы 16 мамырдағы Қазақстан    |        |
|                | Республикасының Заңына сәйкес алынған (жіберілген) тиісті |        |
|                | рұқсаттың (хабарламаның) нотариат куәландырған            |        |
|                | көшірмесін ұсынады.                                       |        |
| Салық берешегі | 1) конверттерді ашу күнінің алдында бір айдан ерте емес   | Иэ     |
| туралы мәлімет | "электрондық үкімет" веб-порталы арқылы алынған салық     |        |
| 51             | төлеушінің салық берешегінің, міндетті зейнетақы          |        |
|                | жарналары, міндетті кәсіптік зейнетақы жарналары,         |        |
|                | элеуметтік аударымдар және міндетті әлеуметтік            |        |
|                | медициналық сақтандыруға аударымдар және (немесе)         |        |
|                | жарналар бойынша берешегі жоқтығын (болуын) растайтын     |        |
|                | құжат; 2) егер әлеуетті өнім беруші Қазақстан             |        |
|                | Республикасының резиденті болып табылмаса және            |        |
|                | Казақстан Республикасында салық төлеуші ретінде           |        |
|                | тіркелмесе, онда оларға Қазақстан Республикасынын         |        |
|                | мемлекеттік кірістер органынын осы әлеуетті өнім беруші   |        |
|                | Казақстан Республикасының бейрезиденті және салықтық      |        |

|                            | есепте тұрмайтыны туралы хаттың түпнұсқасы немесе көшірмесі                                                |     |
|----------------------------|----------------------------------------------------------------------------------------------------|-----|
| Мерзімі өткен              | элеуетті өнім берушіге қызмет көрсететін банктін Қазақстан                                                 | Иэ  |
| берешек                    | Республикасы Ұлттық Банкі басқармасының каулысымен                                                         | 110 |
| жоктығы туралы             | бекітілген екінші ленгейлегі банктерлегі ипотекалык                                                        |     |
| банктін                    | уйымларлағы және "Казақстан Ламу Банкі" акционерлік                                                        |     |
| аныктамасы                 | коғамынлағы бухгалтерлік есепке алу шоттарының улгі                                                        |     |
|                            | жоспарына сәйкес банктін аллында әлеуетті өнім берушінін                                                   |     |
|                            | уш айдан астам мерзімге созылған міндеттемелерінің барлық                                                  |     |
|                            | турлері бойынша мерзімі өткен берешегінің жоқ екені                                                        |     |
|                            | туралы конверттерді ашу күнінің алдында бір айдан ерте                                                     |     |
|                            | емес берілген, денсаулық сақтау саласындағы уәкілетті                                                      |     |
|                            | орган бекіткен нысан бойынша банк анықтамасының қол                                                        |     |
|                            | қойылған түпнұсқасы (егер әлеуетті өнім беруші бірнеше                                                     |     |
|                            | банктің немесе шетелдік банктің клиенті болып табылған                                                     |     |
|                            | жағдайда, онда осындай банктердің әрқайсысынан мұндай                                                      |     |
|                            | анықтама беріледі).                                                                                        |     |
| Біліктілік                 | Денсаулық сақтау саласындағы уәкілетті орган бекіткен                                                      | Кэ  |
| туралы                     | нысан бойынша біліктілік туралы мәліметтер                                                                 |     |
| мәліметтер                 |                                                                                                    |     |
| GMP                        | егер әлеуетті өнім беруші басым құқыққа үміткер болған                                                     | Жоқ |
|                            | жағдайда әлеуетті өнім берушінің дәрілік заттардың,                                                        |     |
|                            | медициналық мақсаттағы бұйымдар мен медициналық                                                            |     |
|                            | техниканың айналысы саласындағы объектісінің тиісті                                                        |     |
|                            | өндірістік практика (GMP) талаптарына сәйкестігі туралы                                                    |     |
|                            | сертификаттың көшірмесі                                                                                    |     |
| ИСО                        | егер әлеуетті өнім беруші басым құқыққа үміткер болған                                                     | Жоқ |
|                            | жағдайда, (медициналық мақсаттағы бұйымдар сатып алу                                                       |     |
|                            | үшін), «Техникалық реттеу туралы» 2004 жылғы 9                                                             |     |
|                            | қарашадағы Қазақстан                                                                                       |     |
|                            | Республикасының <u>Заңында</u> белгіленген тәртіппен ИСО                                                   |     |
|                            | сапаны басқару жүйесі стандарты                                                                            |     |
| CDD                        | · · · · · · · · · · · · · · · · · · ·                                                                      | 210 |
| GDP                        | егер әлеуетті өнім беруші басым құқыққа үміткер болған                                                     | Жоқ |
|                            | жағдайда әлеуетті өнім берушінің дәрілік заттардың,                                                        |     |
|                            | медициналық мақсаттағы оұиымдар мен медициналық                                                            |     |
|                            | техниканың аиналысы саласындағы ооъектісінің тиісті                                                        |     |
|                            | дистриоьюторлық практикада (ODP) (дәрілік заттарды және                                                    |     |
|                            | модиципалық мақсантағы оғиымдарды сатып алу үшін)<br>тапаптарына сойкестігі туралы сертификаттың кошірмесі |     |
| Кагипанарыны               | талаптарына сөнксстит туралы сертификаттың көшірмесі                                                       | Из  |
| атидалардың<br>9-тармағына |                                                                                                    | ТЭ  |
| сойкес                     |                                                                                                    |     |
| упестестік                 |                                                                                                    |     |
| жоктығы туралы             |                                                                                                    |     |
| хат                        |                                                                                                    |     |

| Қағидаларда                  |                                                            | Кэ |
|------------------------------|------------------------------------------------------------|----|
| белгіленген                  |                                                            |    |
| тәртіпте,                    |                                                            |    |
| Қағидалардың                 |                                                            |    |
| 9-тармағында                 |                                                            |    |
| көрсетілген                  |                                                            |    |
| фактілер                     |                                                            |    |
| анықталған                   |                                                            |    |
| жағдайда                     |                                                            |    |
| жеткізу шартын               |                                                            |    |
| бұзуға келісу                |                                                            |    |
| туралы хат                   |                                                            |    |
| ЛК мен ММБ                   | колланыстағы кужаттын көшірмесі немесе сараптама           | Иә |
| мемлекеттік                  | уйымынын электронлык-шифрлык колтанбасымен                 |    |
| тіркеу туралы                | куаландырылған конверттерді ашу сатіне мемлекеттік         |    |
| кужат/бір рет                | тіркелуін растайтын Мемлекеттік тізілімнің акпараттык      |    |
| экепуге руксат               | песурсынан үзінді көшірме не тауарды Қазақстан             |    |
| onenji e p <del>i</del> neur | Республикасынын аумағына экелуге және коллануға            |    |
|                              | узкілетті орган руксатының нотариат кузпанлырған           |    |
|                              | концірмесі немесе "электрондық укімет" веб-порталы арқылы  |    |
|                              | алынған тауарлы Қазақстан Республикасының аумағына         |    |
|                              | экелиге және коллануға уәкілетті органның руксаты: Тіркеу  |    |
|                              |                                                            |    |
|                              | Распубликастиции ауматица акалінган жана онлівілган        |    |
|                              | геспуоликасының аумағына әкелінген және өндірілген         |    |
|                              | дәрілік заптарға, медициналық мақсаптағы оұйымдарға.       |    |
|                              | экслинун және мәлимделген көлемнің оолуын растайтын        |    |
|                              | құжаттар ұсынылады. тауарды қазақстан Респуоликасына       |    |
|                              | экелуін (кедендік жүк декларациясының нотариат             |    |
|                              | куәландырған көшірмесі, хаоарландыру шыққан күннен ерте    |    |
|                              | емес қоима анықтамасы): отандық тауар өндірушілердің       |    |
|                              | өндіруі (хабарландыру шыққан күнінен ерте емес қойма       |    |
|                              | анықтамасын); заңнамада белгіленген тәртіппен берілген     |    |
|                              | тауарлардың қаупсіздігі туралы қорытындының көшірмесі.     |    |
| Тексеру актісі/              | дәрілік заттардың айналысы саласындағы уәкілетті           | Иә |
| СЭТ актісі                   | органның аумақтық бөлімшесі берген дәрілік заттарды,       |    |
|                              | медициналық мақсаттағы бұйымдарды сақтау және              |    |
|                              | тасымалдау үшін жағдайлардың бар екендігі туралы тексеру   |    |
|                              | актісінің, қажет болған кезде "салқындату тізбегінің" бар  |    |
|                              | екендігі туралы санитариялық-эпидемиологиялық актінің      |    |
|                              | көшірмелері (актілер өтінімдер салынған конверттерді ашу   |    |
|                              | күніне дейін бір жылдан ерте емес берілуге тиіс). Әлеуетті |    |
|                              | өнім беруші тиісті дистрибьюторлық практика (GDP) немесе   |    |
|                              | тиісті өндірістік практика (GMP) сертификатын ұсынған      |    |
|                              | жағдайда жоғарыда көрсетілген актілер ұсынылмайды.         |    |
| Таңбалануының,               | сатып алуға мәлімделген дәрілік заттардың, медициналық     | εΝ |
| тұтынушылық                  | мақсаттағы бұйымдардың таңбалануы, тұтыну қаптамасы        |    |

| қаптамасының    | бойынша және оларды қолдану жөніндегі нұсқаулықтың     |    |
|-----------------|--------------------------------------------------------|----|
| және оларды     | заңнама талаптарына және денсаулық сақтау саласындағы  |    |
| қолдану         | уәкілетті орган белгілеген тәртіпке сәйкестігі туралы  |    |
| жөніндегі       | кепілдік хат                                           |    |
| нұсқаулықтың    |                                                        |    |
| сәйкестігі      |                                                        |    |
| туралы кепілдік |                                                        |    |
| хат             |                                                        |    |
| ДҚ мен ММБ      | дәрілік заттардың, медициналық мақсаттағы бұйымдардың  | Кэ |
| жарамдылық      | жарамдылық мерзімінің осы Қағидалардың талаптарына     |    |
| мерзімінің      | сәйкес өнім берушілердің беру күніне сәйкестігі туралы |    |
| сәйкестігі      | кепілдік хат                                           |    |
| туралы кепілдік |                                                        |    |
| хат             |                                                        |    |
| Бастапқы баға   |                                                        | Кэ |
| ұсынысы         |                                                        |    |
| Кепілді         |                                                        | εΝ |
| қамтамасыз ету  |                                                        |    |

Құжатты қоса тіркеу үшін Өнім берушіге құжат атауын басып, тізімнен тарауды таңдау, одан соң ашылған нысанда файлды қоса тіркеу талап етіледі.

Заявка № 1565118 Проект

| Обозначение статуса:               | 🕴 документ отсутствует 🕗 документ добавлен                                                                                                    |                |
|------------------------------------|----------------------------------------------------------------------------------------------------|----------------|
| Наименование                       | Описание согласно правил                                                                                                    | Обязательность |
| 🛞 Устав                            | копия устава для коридического лица (в случае, если в уставе не указан состав учредителей, участников или акционеров, также представляется выписка о составе учредителей,<br>участников или копия учредительного договора или выписка из реестра действующих держателей акций, выданная после даты объявления); | ~              |
| Cвидетельство о<br>гос.репистрации | олия свидетельства о государственной регистрации (перерегистрации) юридического лица либо справка о государственной регистрации (перерегистрации) юридического лица                                                                                                    | ~              |
|                                    |                                                                                                    |                |
|                                    |                                                                                                    |                |
|                                    |                                                                                                    |                |
|                                    | Устав                                                                                                    |                |
| Прикрепить файл                    | 1                                                                                                    |                |
|                                    | 4                                                                                                    |                |
| Добавить файл                      |                                                                                                    |                |
|                                    |                                                                                                    |                |
| Сохранить Верн                     | тъся в список документов                                                                                                    |                |

Назар аударыңыз! Әрбір қоса тіркелген құжаттың көлемі 20 мб аспауы тиіс.

Жүйе файлды іздеу үшін терезені ашады.

| Открыть в:  | 🜉 Компьютер                                    |       |     |
|-------------|------------------------------------------------|-------|-----|
| C.          | 🏭 Локальный диск (С:)<br>👝 Локальный диск (D:) |       |     |
| едавние д   | 🔮 DVD RW дисковод (E:)                         |       |     |
| afound cros |                                                |       |     |
|             |                                                |       |     |
| ои докуме   |                                                |       |     |
|             |                                                |       |     |
| Компьютер   |                                                |       |     |
|             | Имя файла:                                     | Откры | ыть |
| -           |                                                |       | -   |

Файлды таңдағаннан кейін құжатқа қолтаңба қою үшін кілтті таңдау талап етіледі.

|                                         | Устав              |  |
|-----------------------------------------|--------------------|--|
| Прифелиль файл                          | Please wait        |  |
| Добавить файл                           | Выберите сертифи 💌 |  |
| Сохранить Вернуться в список документов |                    |  |

*Ескертпе:* егер бұрын осы компьютерден веб-порталға кіру жүзеге асырылса, жүйе бес соңғы кілттің тізімін көрсетеді.

| Выберите сертификат |                           | × |
|---------------------|---------------------------|---|
|                     | ФАМИЛИЯ ИМЯ ОТЧЕСТВО      |   |
|                     | Выбрать другой сертификат |   |

Қолтаңба қою үшін GOST кілтін таңдау қажет.

| Открыть в             | e: 🚺       |              | - 🥑 📂 🖽 -    |
|-----------------------|------------|--------------|--------------|
| едавние д             | GOSTKN     | ISA<br>ICA ' | .p12<br>.p12 |
| абочий стол           |            |              |              |
| ри докуме             | 3          |              |              |
|                       |            |              |              |
| (омпьютер             |            |              |              |
| омпьютер<br>Сомпьютер | Имя файла: |              | Открыть      |

Одан соң кілттер қоймасынан парольді көрсету керек.

| роль 💌 🏹 |
|----------|
| ароль    |
| •        |
| Отмена   |
|          |

Ойлдағыдай тіркегеннен, кейін құжатты сақтау талап етіледі.

|                                         | Устав                                     |              |
|-----------------------------------------|-------------------------------------------|--------------|
| XXXXXXXXXXXXXXXXXXXXXXXXXXXXXXXXXXXXXX  | Проверка АУ. 💞 Угроз не обнаружено        | <b>~</b>     |
| o Vani                                  | Проверка ЭЦП: 🎺 Проверки успешно пройлены | Удалить файл |
| Добавить файл                           |                                           |              |
| Сохранить Вернуться в список документов |                                           |              |

*Ескертпе:* Заңды тұлға болып табылатын өнім беруші кәсіпкерлік қызметті жүзеге асыратын жеке тұлғаның құжаттарн ұсынбайды. Жеке кәсіпкер болып табылатын Өнім беруші жарғы мен мем. тіркеу туралы куәлікті ұсынбайды.

# <u>Фарм. қызметпен айналысуға</u> <u>GMP, ИСО және GDP</u> <u>сертификаттарын, рұқсаттарды (хабарламаларды)</u> <u>қоса тіркеу</u>

GMP, GDP және ИСО сияқты құжаттар міндетті емес болып табылады, бірақ Қағидаларға сәйкес артықшылықтар береді:

1. Егер лот бойынша екі кезеңдік тендерге Қағидалардың талаптарына сәйкес тендерлік өтінім, тиісті өндірістік практика GMP немесе тиісті дистрибьюторлық практика GDP сертификатын ұсынған бір ғана әлеуетті өнім беруші қатысса, мұндай әлеуетті өнім берушіні жүйе автоматты түрде екі кезеңдік тендердің жеңімпазы деп таниды.

2. Егер лот бойынша екі кезеңдік тендерге Қағидалардың талаптарына сәйкес тендерлік өтінім, тиісті өндірістік практика GMP немесе тиісті дистрибьюторлық практика GDP сертификатын ұсынған екі немесе одан көп әлеуетті өнім беруші қатысса, жүйе автоматты түрде тиісті өндірістік практика GMP немесе тиісті дистрибьюторлық практика GDP талаптарына объектінің сәйкестігі туралы сертификат ұсынған әлеуетті өнім берушіні екі кезеңдік тендердің жеңімпазы деп таниды.

3. Егер лот бойынша екі кезеңдік тендергеосы Қағидалардың талаптарына сәйкес тендерлік өтінім, тиісті өндірістік практика GMP немесе тиісті дистрибьюторлық практика GDP сертификатын ұсынған екі немесе одан көп әлеуетті өнім беруші қатысса, комиссия солардың ғана тендерлік өтінімдерін қарайды, ал басқа өнім бершілердің тендерлік өтінімдерін (олар болған кезде) жүйе қабыл алмайды.

*Ескертпе:* Өнім беруші барлық лоттар бойынша сертификаттардың біреуін қоса берсе, «Тексеру актісі/СЭТ актісі» құжаты міндетті емес болып табылады.

Сондай-ақ өнім беруші отандық тауар өндіруші мәртебесін растаған кезде артықшылық ала алады:

1. Лот бойынша екі кезеңдік тендерге тендерлік өтінімі Қағидалардың талаптарына сәйкес келетін бір әлеуетті өнім беруші қатысқан жағдайда, мұндай әлеуетті өнім берушіні жүйе автоматты түрде екі кезеңдік тендердің жеңімпазы деп таниды.

2. Лот бойынша екі кезеңдік тендерге екі немесе одан көп әлеуетті өнім беруші қатысса, олардың біреуі тендерлік өтінімі Қағидалардың талаптарына сәйкес келетін отандық тауар өндіруші болып табылған жағдайда, мұндай әлеуетті өнім берушіні жүйе автоматты түрде екі кезеңдік тендердің жеңімпазы деп таниды.

3. Лот бойынша екі кезеңдік тендерге тендерлік өтінімі Қағидалардың талаптарына сәйкес келетін отандық тауар өндіруші болып табылатын екі немесе одан көп әлеуетті өнім беруші қатысқан жағдайда, тендерлік комиссия отандық тауар өндіруші болып табылатын әлеуетті өнім берушілердің өтінімдерін қарайды, ал басқа әлеуетті өнім бершілердің тендерлік өтінімдерін (олар болған кезде) жүйе қабыл алмайды.

GMP, GDP, ИСО сертификаттары мен фарм. қызметті жүзеге асыруға арналған рұқсатты (хабарламаны) одан әрі екі кезеңдік тендерге арналған өтінімге қоса тіркеу мүмкіндігімен тиісті тараулардағы қатысушы бейінінде сақтауға болады.

| Рабочий кабинет 👻 Личные данные 👻                                                                                        | Профиль участника - Внешние сервисы -                       |                                                                |
|----------------------------------------------------------------------------------------------------|-------------------------------------------------------------|----------------------------------------------------------------|
| Добавлять сертификаты (разрешения) может тол                                                                             | Уведомления<br>Регистрационные данные<br>Атрибуты участника | ить роли пройдите в Профиль участника - Сотрудники организации |
| + Добавить                                                                                                    | Контактные данные<br>Банковские счета                       |                                                                |
| Сертификат GMP                                                                                                    | Сотрудники организации<br>Данные о руководителе             |                                                                |
| № Номер документа Сертификаты GMP<br>Сертификаты GDP<br>Разрешения (лицензии) на осуществление фарм. деятельности<br>ИСО |                                                             | Дата выдачи Срок действия                                      |
|                                                                                                    | Мои заявки на регистрацию банка                             |                                                                |

Сертификатты/рұқсатты (хабарламаны) қосу үшін сертификаттарды/рұқсаттарды (хабарламаларды) қарау нысанында «Қосу» батырмасын басу талап етіледі.

Сертификатты/рұқсатты (хабарламаны) қосу нысанында мынадай жолдар бар:

| Жолдың атауы         | Жолдың сипаттамасы                                           |
|----------------------|--------------------------------------------------------------|
| Құжаттың нөмірі      | Пайдаланушы қолмен толтырады, мәтіндік жол                   |
| Берілген күні        | Пайдаланушы қолмен толтырады, күнтізбеден таңдау             |
| Әрекет ету мерзімі   | Пайдаланушы қолмен толтырады, күнтізбеден таңдау             |
| Түрі                 | Пайдаланушы қолмен толтырады, мәтіндік жол                   |
| Атауы                | Пайдаланушы қолмен толтырады, мәтіндік жол                   |
| «Файлды қоса тіркеу» | Батырма сертификаттың скан. вариантын қоса тіркеуге арналған |
| батырмасы            |                                                              |
| «Файлды қосу»        | Батырма қосымша файлды қоса тіркеуге арналған                |
| батырмасы            |                                                              |
| «Сақтау» батырмасы   | Батырма енгізілген деректерді сақтауға арналған              |
| «Артқа» батырмасы    | Батырма сертификаттар тізіміне оралуға арналған              |

| Сертификат GMP    |                |
|-------------------|----------------|
| Добавить документ |                |
| Номер документа   |                |
| Дата выдачи       |                |
| Срок действия     |                |
| Тип               |                |
| Наименование      |                |
| Файл              | Прифенить файл |
|                   | Добавить файл  |
|                   | Сохранить      |
| Назад             |                |

**Назар аударыңыз!** Сертификатты/рұқсатты (хабарламаны) ұйым Әкімшісі рөліндегі қызметкер ғана қоса алады. Рөлді тексеру үшін Қатысушы бейініне - Ұйым қызметкерлері дегенге өтіңіз. Ескертпе: Қосылған сертификатты редакциялауға және алып тастауға болады.

| Добавл | ять сертификаты (разрешения) может толь | ко сотрудник | с ролью Администратор организ | ации. Для того, чтобы проверить ј | ооли пройдите в Профиль участника | - Сотрудники организации |
|--------|-----------------------------------------|--------------|-------------------------------|-----------------------------------|-----------------------------------|--------------------------|
| 🕂 Доба | авить                                   |              |                               |                                   |                                   |                          |
| Разре  | ешения (уведомления) на осущи           | ествление    | е фарм. деятельности          |                                   |                                   |                          |
| Nº     | Номер документа                         | Тип          | Наименование                  | Дата выдачи                       | Срок действия                     |                          |
| 1      | XXXXX                                   | XXX          | XXXXXXXXXX                    | 2018-05-31                        | 2018-06-08                        | Редактировать Удалить    |

Бейінде сақталған сертификатты өтінім жобасына қосуға болады. Бұл үшін құжаттар тізімінде құжаттарды қоса тіркеу қадамында тиісті тарауды таңдау талап етіледі.

| ⊗ GMP | копия сертификата о соответствии объекта в сфере обращения лекарственных средств, изделий медицинского назначения и медицинской техники потенциального поставщика<br>требованиям надлежащей производственной практики (GMP) (для закупа лекарственных средств), в случае, если потенциальный поставщик претендует на преимущественное<br>право                                   |  |
|-------|----------------------------------------------------------------------------------------------------|--|
| ⊗исо  | стандарт системы управления качеством ИСО в порядке, установленном Законом Республики Казахстан от 9 ноября 2004 года «О техническом регулировании», (для закупа изделий<br>медицинского назначения), в случае, если потенциальный поставщик претендует на преимущественное право"                                                                                               |  |
| S GDP | копия сертификата о соответствии объекта в сфере обращения лекарственных средств, изделий медицинского назначения и медицинской техники потенциального поставщика<br>требованиям надлежащей дистрибьюторской практики (GDP) (для закупа лекарственных средств и изделий медицинского назначения), в случае, если потенциальный поставщик<br>претендует на преимущественное право |  |

GMP/ИСО эрбір лот бойынша бөлек беріледі, бұл үшін лот бар жолдағы «Қосу» батырмасын басу керек

| юмер лота    | Наименование лота  | Единица измерения | Количество | Утвержденная сумма за единицу |      | Общая сумма |          |
|--------------|--------------------|-------------------|------------|-------------------------------|------|-------------|----------|
| 4436327-ТДП2 | Абакавир Ламивудин | Десять таблеток   | xxxx       |                               | хххх | XXXXXXX     | Добавить |

Жүйе бар (қатысушы бейінінде бұрын сақталған) сертификаттарды/рұқсатты (хабарламаны) көрсетеді.

|       |                              |                      | Г            | Ірикрепить документы       |               |            |
|-------|------------------------------|----------------------|--------------|----------------------------|---------------|------------|
| Серти | фикат GMP                    |                      |              |                            |               |            |
| N₂    | Номер документа              | Тип                  | Наименование | Дата выдачи                | Срок действия |            |
| 1     | 1111111111111                | текст                | текст        | 2018-05-28                 | 2018-06-30    | Прикрепить |
|       |                              |                      |              |                            |               |            |
|       |                              |                      | GMР - Лот №4 | 436327-ТДП2 Абакавир Ламие | зудин         |            |
|       |                              |                      |              |                            |               |            |
| L ibi | пфениль факт                 |                      |              |                            |               |            |
| Доба  | иль файл                     |                      |              |                            |               |            |
|       |                              |                      |              |                            |               |            |
| Сохра | нить Вернуться в список лото | в Вернуться в список | документов   |                            |               |            |

«Қоса тіркеу» батырмасының көмегімен сақталған сертификатты/рұқсатты (хабарламаны) өтінімге қоса тіркеуге болады.

Сондай-ақ «Файлды қоса тіркеу» батырмасының көмегімен басқа файлды қоса тіркеуге мүмкіндік бар.

**Ескертпе:** GDP, ИСО сертификаттары мен фарм. қызметпен айналысуға арналған рұқсаттарды (хабарламаларды) қоса тіркеу GMP сертификатына ұқсас өтеді, бұл ретте GDP сертификаты мен рұқсат (хабарлама) жалпы бүкіл өтінімге бекітіледі.

## Кепілді қамтамасыз етүді қоса тіркеу

Кепілді қамтамасыз ету әрбір лотқа бөлек бекітіледі.

|              |                    |                   | Гарантийное об | Беспечение                    |             |          |
|--------------|--------------------|-------------------|----------------|-------------------------------|-------------|----------|
| Номер лота   | Наименование лота  | Единица измерения | Количество     | Утвержденная сумма за единицу | Общая сумма |          |
| 4436327-ТДП2 | Абакавир Ламивудин | Десять таблеток   | XXXXX          | XXX                           | xxxxxx      | Добавить |

Кепілді қамтамасыз етуді қосу нысаны мынадай түрде болады:

|         |                   |                              | Гарантийное обес | печение - Лот №4436327-ТДП2 Аб | бакавир Ламивудин              |  |
|---------|-------------------|------------------------------|------------------|--------------------------------|--------------------------------|--|
| Прикреп | ленные документы  | Документы, прикрепленные к ; | другим лотам     |                                |                                |  |
| N≘      | Документ          | № гарантийного обе           | спечение         | Дата выдачи                    | Сумма гарантийного обеспечения |  |
|         |                   |                              |                  | Добавить документ              |                                |  |
|         | ,                 | № гарантийного обеспечение   |                  |                                |                                |  |
|         |                   | Дата выдачи                  |                  |                                |                                |  |
|         | Сумь              | иа гарантийного обеспечения  |                  |                                |                                |  |
|         |                   |                              | Прикрепить файл  |                                |                                |  |
|         |                   |                              | Сохранить        |                                |                                |  |
|         |                   |                              |                  |                                |                                |  |
| Вернуть | ся в список лотов | Вернуться в список документ  | ов               |                                |                                |  |

Бұрын басқа лоттарға қоса берілген кепілді қамтамасыз етудің көшіру мүмкіндігі бар. Бұл үшін кепілді қамтамасыз ету нысанында «Басқа лоттарға қоса берілген құжаттар» қосымша бетіне өту және кепілдікпен жолында «қоса тіркеу» батырмасын басып, тізімнен қажет кепілдікті таңдау талап етіледі.

|     |                      |                                | Гарантийное обеспечение - Ло | от №1 Абакавир Ла | мивудин                        |            |
|-----|----------------------|--------------------------------|------------------------------|-------------------|--------------------------------|------------|
| При | крепленные документы | Документы, прикрепленные к дру | угим лотам                   |                   |                                |            |
| N₂  | Документ             | N₂                             | гарантийного обеспечение     | Дата выдачи       | Сумма гарантийного обеспечения |            |
| 1   | *****                | X                              | xxxx                         | 2018-05-28        | 2.00                           | Прикрепить |

# Бастапқы баға ұсынысын қалыптастыру

Әрбір лотқа баға ұсынысы бөлек қалыптасады, бұл үшіне лоттар тізімінен лоттар тізімінде қажет лот бар жолдағы «Қосу» батырмасын басу талап етіледі.

| омер лота  | Наименование лота  | Единица измерения | Количество | Утвержденная сумма за единицу | Общая сумма |          |
|------------|--------------------|-------------------|------------|-------------------------------|-------------|----------|
| 36327-ТДП2 | Абакавир Ламивудин | Десять таблеток   |            |                               |             | Deferrer |

Назад

Бастапқы баға ұсынысын қосу нысаны мынадай түрде болады:

| Πε                                                                                                    | ервичное це        | новое предложение - Лот №4436327-ТДП2 Абакавир Ламивудин |
|----------------------------------------------------------------------------------------------------|--------------------|----------------------------------------------------------|
|                                                                                                    |                    | Информация о лоте по закупке                             |
| № двухэтапного тендера                                                                                                |                    | 359840-1                                                 |
| Наименование двухэтапного тендера                                                                                     |                    | XXXXXXXXX                                                |
| Лот №                                                                                                    |                    | 4436327-ТДП2                                             |
| Наименование лекарственных средств и издели<br>медицинского назначения<br>(международное непатентованное наименование | й<br>э или состав) | Абакавир Ламивудин                                       |
| Характеристика                                                                                                    |                    | Абакавир+Ламивудин таблетка, 600 мг/300мг                |
| Цена выделенная для закупок за единицу, тенге                                                                         |                    | XXXXXX                                                   |
| Единица измерения                                                                                                    |                    | Десять таблеток                                          |
| Количество единиц измерения                                                                                           |                    | XXXXX                                                    |
| Сумма, тенге                                                                                                    |                    | XXXXX                                                    |
| Статус лота                                                                                                    |                    | Опубликован (прием заявок)                               |
|                                                                                                    |                    |                                                          |
|                                                                                                    |                    | Предложение поставщика                                   |
| № регистрационного удостоверения                                                                                      |                    |                                                          |
| Международное непатентованное<br>наименование                                                                         |                    |                                                          |
| Техническая характеристика (состав<br>лекарственного средства, техническая<br>характеристика, дозировка)              |                    |                                                          |
| Торговое наименование                                                                                                 |                    |                                                          |
| Страна происхождения                                                                                                  |                    | •                                                        |
| Завод-изготовитель                                                                                                    |                    |                                                          |
| Единица измерения                                                                                                    |                    |                                                          |
| Цена за единицу поставщика                                                                                            |                    |                                                          |
| Сформировать документ                                                                                                 |                    |                                                          |
| Вернуться в список лотов Вернуться в списо                                                                            | ок документов      |                                                          |

Пайдаланушыға «Өнім берушінің ұсынысы» тарауындағы барлық жолдарды толтыру және қосымшаны қалыптастыру талап етіледі.

Қалыптасқан қосымшаға қолтаңба қою қажет Қосымшаны қарау белсенді сілтемені басу арқылы жүзеге асырылады.

| first_price_doc_359840_1565118_<br>Удалить | 1873.pdf Подписать            |
|--------------------------------------------|-------------------------------|
| Вернуться в список лотов                   | Вернуться в список документов |

Қосымшаны редакциялау қажет болған жағдайда, оны алып тастау талап етіледі.

Міндетті құжаттарды қоса тіркегеннен кейін бұдан арғы қадамға өту керек. Құжаттарды қоса тіркегеннен кейін келесі қадам өтінімді қарап шығу болады.

| омер заявки          | 1565118                 |                             | Наименование<br>поставщика |  |
|----------------------|-------------------------|-----------------------------|----------------------------|--|
| татус заявки         | Отозвана                |                             | бин (иин)/инн/<br>УНП      |  |
| ведения о поставщике | Лоты для участия в заку | тке Документация            |                            |  |
|                      |                         | Сведени                     | я о поставщике             |  |
| Юридический адрес    |                         |                             |                            |  |
| Наименование банка   | 2                       |                             |                            |  |
| иик                  |                         |                             |                            |  |
| БИК                  |                         |                             |                            |  |
| КБЕ                  |                         |                             |                            |  |
| Представитель пост   | авщика                  | Reserves from the requestor |                            |  |
| Контактный телефо    | н                       |                             |                            |  |
| Должность            |                         | 100000-000                  |                            |  |
|                      |                         |                             |                            |  |

«Өнім беруші туралы мәлімет» қосымша бетінде өнім берушінің деректемелері және өнім берушінің өкілі туралы деректер көрсетіледі.

«Сатып алуға қатысу үшін лоттар» қосымша бетінде өтінім берілетін лоттар көрсетіледі.

|                  |                       |                                                             | Лоты для у                                                                                  | частия в закупке                   | 9                    |            |                                              |       |        |
|------------------|-----------------------|-------------------------------------------------------------|---------------------------------------------------------------------------------------------|------------------------------------|----------------------|------------|----------------------------------------------|-------|--------|
| № лота           | Наименов<br>назначени | ание лекарственных средств и<br>я (международное непатентов | аств и изделий медицинского<br>ентованное наименование или состав) Характеристика измерения |                                    | Единица<br>измерения | Количество | Цена выделенная<br>для закупок за<br>единицу | Сумма | Статус |
| 4436327-<br>ТДП2 | Абакавир J            | Тамивудин                                                   |                                                                                             | J05AR02<br>Ламивудин и<br>абакавир | Десять<br>таблеток   |            |                                              | )     | Проект |

«Құжаттама» қосымша бетінде өтінімге қоса берілген құжаттар тізбесі қамтылған.

| Іот № 4436327-ТДП2<br>кбакавир Ламивудин | Лот № 4436327-ТДП2 Абакавир Ламивудин                                                                                    |                            |          |
|------------------------------------------|----------------------------------------------------------------------------------------------------|----------------------------|----------|
|                                          | Устав 💽                                                                                                    |                            |          |
|                                          | Прикрепленные файлы                                                                                                    |                            |          |
|                                          | Документ Автор Организация                                                                                               | Дата<br>создания П         | Іодпись  |
|                                          | Новый<br>текстовый<br>документ<br>(2).bd                                                                                 | 2018-06-<br>25<br>21:49:36 | Показать |
|                                          | Свидетельство о гос.регистрации 1                                                                                        |                            |          |
|                                          | Документы физического лица, осуществляющего предпринимательскую деятельность 💿                                           |                            |          |
|                                          | Разрешения (уведомления) на осуществление фармацевтической деятельности 🚺                                                |                            |          |
|                                          | Сведения о налоговой задолженности 🚺                                                                                     |                            |          |
|                                          | Справка банка об отсутствии просроченной задолженности 🕚                                                                 |                            |          |
|                                          | Сведения о квалификации 🚯                                                                                                |                            |          |
|                                          | GMP 🕕                                                                                                    |                            |          |
|                                          | ИСО 🔘                                                                                                    |                            |          |
|                                          | GDP <b>(</b>                                                                                                    |                            |          |
|                                          | Письмо об отсутствии аффилированности в соответствии с пунктом 9 Правил 🕦                                                |                            |          |
|                                          | Письмо о согласии на расторжение договора поставки в случае выявления фактов, указанн порядке, установленном Правилами 🚺 | ых в пункте 9 П            | равил, в |
|                                          | Документ о гос регистрации ЛС и ИМН/разрешение на разовый ввоз 🕕                                                         |                            |          |
|                                          | Акт проверки/ Акт СЭО 🕦                                                                                                  |                            |          |
|                                          | Гарантийное письмо о соответствии маркировки, потребительской упаковки и инструкции по                                   | ) их применению            | • 1      |
|                                          | Гарантийное письмо о соответствии срока годности ЛС и ИМН 🚳                                                              |                            |          |
|                                          | Первичное ценовое предложение 🕚                                                                                          |                            |          |
|                                          |                                                                                                    |                            |          |

Қоса берілген құжатты қарау үшін тарауы атауын басып, содан кейін сілтеме бойынша құжатты жүктеп алу қажет.

Өтінім беру өтінімді қарау нысанында «Өтінім беру» батырмасының көмегімен жүзеге асырылады, өтінімді редакциялау үшін «Артқа» батырмасын басу керек.

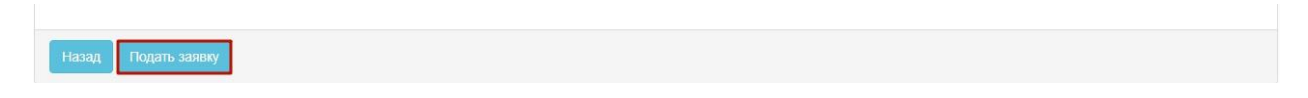

Берілген өтінімге «Берілді» мәртебесі беріледі.

*Ескертпе*: берілген өтінім қажет болған жағдайда өтінімдерді қабылдау күнінің аяқталуы басталғанға дейін кері қайтарып алуға жатады.

| №<br>заявки | Номер – Наименование<br>объявления      | Организатор объявления                 | Вид<br>закупки | Способ<br>закупки      | Статус<br>объявления           | Перечень<br>лотов в<br>заявке<br>(номера) | Статус<br>заявки | Оставшееся время<br>до окончания приема<br>заявок | Дата<br>начала<br>приема<br>заявок | Дата<br>окончания<br>приема<br>заявок | Действие |
|-------------|-----------------------------------------|----------------------------------------|----------------|------------------------|--------------------------------|-------------------------------------------|------------------|---------------------------------------------------|------------------------------------|---------------------------------------|----------|
| 1565438     | XXXXXXXXXXXXXXXXXXXXXXXXXXXXXXXXXXXXXXX | XXXXXXXXXXXXXXXXXXXXXXXXXXXXXXXXXXXXXX | Товар          | Из одного<br>источника | Опубликовано<br>(прием заявок) | 4436367-<br>ТДП2                          | Подана           | 24д 15ч 57м 1с                                    | 2018-<br>06-27<br>15:03:03         | 2018-07-22<br>11:40:43                | 1        |

## Өтінімдерді толықтыру

Алдын ала қарау хаттамасын жариялағаннан кейін өнім берушілерге хаттама нәтижелерімен танысу және Қағидалардың талаптарына сәйкес емес өтінімді толықтыру қажеттігі туралы хабарламаларды жіберу автоматты түрде жүзеге асырылады.

Ескертпе: хабарландыру мәртебесі «Жарияланды (өтінімдерді толықтыру) болуы тиіс.

| Доступные действия -           |                                  | Просмотр объявления № 3598-                | 40-1                                 |
|--------------------------------|----------------------------------|--------------------------------------------|--------------------------------------|
| Номер объявления               | 359840-1                         | Дата публикации<br>объявления              | 2018-06-25 16:40:21                  |
| <b>Таименование объявления</b> | XXXXXXXXX                        | Срок начала приема заявок                  | 2018-06-25 17:26:03                  |
| Статус объявления              | Опубликовано (дополнение заявок) | Срок окончания приема<br>заявок            | 2018-06-25 17:26:11                  |
|                                |                                  | Срок начала приема<br>дополнения заявок    | 2018-06-26 15:04:09                  |
|                                |                                  | Срок окончания приема<br>дополнения заявок | 2018-06-29 15:04:09                  |
|                                |                                  | Оставшееся время                           | 2 Дня, 23 Часа, 51 Минута, 2 Секунды |

Нәтижелермен және әлеуетті өнім берушіні қабыл алмауға шешім қабылданған құжаттар тізбесімен танысу үшін, әлеуетті өнім берушіге «Хаттамалар» қосымша бетінде хабарландыруды қарау нысанында «Алдын ала қарау хаттамасы» тарауында «Хаттаманы қарау» батырмасын басу қажет.

| Общие сведения Лоты     | Документация Протоколы                                                     |
|-------------------------|----------------------------------------------------------------------------|
| Протокол вскрытия       |                                                                            |
| 🛓 Просмотреть прото     | кол                                                                        |
| Протокол предварительно | го рассмотрения                                                            |
| ± Просмотреть протокол  | Нажав на кнопку "Просмотреть протокол" Вы получите сформированный документ |
| С Дополнительные сведе  | RNP                                                                        |

Толықтыру беру үшін өнім берушіге «Тендерге менің өтінімдерім» тарауына өту талап етіледі.

|   | Рабочий кабинет 👻 Личные да                                                                        | нные 🔻 | Профиль участника 👻 | Внешние сервисы 👻 |
|---|----------------------------------------------------------------------------------------------------|--------|---------------------|-------------------|
| M | Предметы закупок<br>Создать объявление<br>Поиск объявлений (общий)<br>Мои объявления (организатор) |        |                     |                   |
| 1 | Мои заявки на тендер                                                                               | 1      |                     |                   |

Сүзгінің көмегімен талап етілген өтінімді іздеуді жүзеге асыру.

| Лои з       | аявки                                 |                        |                          |                   |                            |                                           |                  |                                                      |                                    |                                       |          |
|-------------|---------------------------------------|------------------------|--------------------------|-------------------|----------------------------|-------------------------------------------|------------------|------------------------------------------------------|------------------------------------|---------------------------------------|----------|
| 🗘 Показа    | іть фильтр                            |                        |                          |                   |                            |                                           |                  |                                                      |                                    |                                       |          |
| Способ      | закупки                               | Статус объявления      | № объявления<br>359840-1 |                   | Наименование о             | бъявления                                 |                  |                                                      |                                    |                                       |          |
| № заяви     | 6/                                    | Статус заявки          | Дата начала прием        | а заявок          | Дата окончания г<br>заявок | приема                                    |                  |                                                      |                                    |                                       |          |
| №<br>заявки | Номер –<br>Наименование<br>объявления | Организатор объявления | Вид<br>закупки           | Способ<br>закупки | Статус<br>объявления       | Перечень<br>лотов в<br>заявке<br>(номера) | Статус<br>заявки | Оставшееся<br>время до<br>окончания<br>приема заявок | Дата<br>начала<br>приема<br>заявок | Дата<br>окончания<br>приема<br>заявок | Действие |
| 1565118     | 359840-1                              | XXXXXXXXXXX            | Товар                    | Двухэтапный       | Опубликовано               | 4436327-                                  | Отклонена        | 2д 23ч 35м 54с                                       | 2018-                              | 2018-06-29                            |          |

«Әрекет» жолында өтінімдерді қайтадан қабылдаудың басталу күні басталғанда

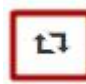

пиктограммасы қолжетімді болады.

өтінімді толықтыру үшін

Пиктограмманы басқаннан кейін «Сіз шынында да өтінімді толықтырғыңыз келеді ме?» әрекетін растау туралы талаппен терезе көрсетіледі.

| Подтверждение                                     |             | ×      |
|---------------------------------------------------|-------------|--------|
| Вы действительно хотите дополнить заявку №1565118 |             |        |
|                                                   | Подтверждаю | Отмена |

Растаған жағдайда толықтыру үшін лоттарды таңдау нысаны көрсетіледі.

|    |                 |                    | Добавлен                      | ние лотов для у | частия в зак | упке            |             |                                 |
|----|-----------------|--------------------|-------------------------------|-----------------|--------------|-----------------|-------------|---------------------------------|
| Ло | ты Просмотр     | выбранных 0        |                               |                 |              |                 |             |                                 |
| #  | № лота          | Наименование лота  | Дополнительная характеристика | Ед. изменения   | Количество   | Цена за единицу | Общая сумма | Статус                          |
|    | 4436327-ТДП2    | Абакавир Ламивудин | J05AR02 Ламивудин и абакавир  | Десять таблеток |              |                 |             | Опубликован (дополнение заявок) |
| До | бавить выбранны | ble                |                               |                 |              |                 |             |                                 |
| Да | лее             |                    |                               |                 |              |                 |             |                                 |

Ескертпе:лоттарды қосу нысанында қабыл алмау жргізілген лоттар ғана көрсетіледі.

Келесі қадамда әлеуетті өнім берушіні қабыл алмауға шешім қабылданған құжаттар тізбесі орналасқан. Толықтыру үшін құжат атауын басу талап етіледі.

| Отклоненные документы                                                                                  |                |
|----------------------------------------------------------------------------------------------------|----------------|
| бозначение статуса: 🗵 Документ отсутствует 🥑 Документ добавлен                                         |                |
| Наименование документа                                                                                 | Обязательность |
| 🛞 Гарантийное письмо о соответствии маркировки, потребительской упаковки и инструкции по их применению | Обязателен     |
| Гарантийное обеспечение                                                                                | Обязателен     |

Жүйе редакциялау мүмкіндігінсіз бұрын қоса берілген құжатты көрсетеді. «Файлды қоса тіркеу" батырмасының көмегімен қосымша құжатты қоса тіркеу қажет.

| Документ Автор Организация с                         | ата<br>оздания | Подпись |
|------------------------------------------------------|----------------|---------|
| Новый текстовый XXXXXXXXXXXXXXXXXXXXXXXXXXXXXXXXXXXX | 018-06-25      | Показа  |

Барлық құжаттар қосылғаннан кейін «Өтінімді толықтыру» батырмасын бьасу қажет.

| Отклоненные документы<br>Обозначение статуса: 🔞 Документ отсутствует 🞯 Документ добавлен               |                |
|----------------------------------------------------------------------------------------------------|----------------|
| Наименование документа                                                                                 | Обязательность |
| О Гарантийное письмо о соответствии маркировки, потребительской упаковки и инструкции по их применению | Обязателен     |
| О Гарантийное обеспечение                                                                              | Обязателен     |
|                                                                                                    |                |
| Назад Дополнитъ заявку                                                                                 |                |

Ескертпе: өнім беруші бастапқы баға ұсынысы бойынша қабыл алынбаған жағдайда, «бастапқы баға ұсынысы» тарауында толықтыру сатысында редакциялау үшін өнім берушінің бағасынан басқа барлық жолдар қолжетімді болады. Бастапқы баға ұсынысын толтыру нысанында жолдардағы мәндерді түзеткеннен кейін, қосымшаны қайтадан қалыптастыру талап етіледі.

Толықтыруды ойдағыдай бергеннен кейін, өтінімге «Берілді (толықтыру)» мәртебесі беріледі.

| №<br>заявки | Номер –<br>Наименование<br>объявления | Организатор объявления                 | Вид<br>закупки | Способ<br>закупки     | Статус<br>объявления                   | Перечень<br>лотов в<br>заявке<br>(номера) | Статус<br>заявки       | Оставшееся<br>время до<br>окончания<br>приема<br>заявок | Дата<br>начала<br>приема<br>заявок | Дата<br>окончания<br>приема<br>заявок | Действие |
|-------------|---------------------------------------|----------------------------------------|----------------|-----------------------|----------------------------------------|-------------------------------------------|------------------------|---------------------------------------------------------|------------------------------------|---------------------------------------|----------|
| 1565318     | 359840-1<br>xxxxxxxxx                 | XXXXXXXXXXXXXXXXXXXXXXXXXXXXXXXXXXXXXX | Товар          | Двухэтапный<br>тендер | Опубликовано<br>(дополнение<br>заявок) | 4436327-<br>ТДП2                          | Подана<br>(Дополнение) | 2д 23ч 15м 2с                                           | 2018-<br>06-25<br>17:26:03         | 2018-06-29<br>15:04:09                | #        |

*Ескертпе*: берілген толықтыру толықтыруларды қабылдаудың аяқталу күні басталғанға дейін кері қайтарып алуға жатады.

## Өтінімді кері қайтарып алу

Өтінімдерді қабылдау күнінің аяқталуы басталғанға дейін берілген өтінімді кері

₽

пиктограмма

қайтарып алу қажет болған жағдайда, «Менің өтінімдерім» тарауында түрінде «Кері қайтарып алу» әрекеті қолжетімді.

| №<br>заявки | Номер –<br>Наименование<br>объявления | Организатор объявления | Вид<br>закупки | Способ<br>закупки     | Статус<br>объявления                   | Перечень<br>лотов в<br>заявке<br>(номера) | Статус<br>заявки       | Оставшееся<br>время до<br>окончания<br>приема заявок | Дата<br>начала<br>приема<br>заявок | Дата<br>окончания<br>приема<br>заявок | Действие |
|-------------|---------------------------------------|------------------------|----------------|-----------------------|----------------------------------------|-------------------------------------------|------------------------|------------------------------------------------------|------------------------------------|---------------------------------------|----------|
| 1565318     | XXXXX                                 |                        | Товар          | Двухэтапный<br>тендер | Опубликовано<br>(дополнение<br>заявок) | 4436327-<br>ТДП2                          | Подана<br>(Дополнение) | 2д 22ч 10м 28с                                       | 2018-<br>06-25<br>17:26:03         | 2018-06-29<br>15:04:09                | #        |

*Ескертпе:* өтінім мәртебесі «Берілді», хабарландыру мәртебесі «Жарияланды (өтінімдерді қабылдау) болуы тиіс, яғни өтінімдерді қабылдау күні әлі басталған жоқ.

Сондай-ақ өтінімді кері қайтарып алуды «Өтінімді кері қайтарып алу» батырмасының көмегімен берілген өтінімді қарау нысанында жүзеге асыруға болады.

|                                | Прос                                                             | мотр заявки №1565318                                                            |                                                                                                    |
|--------------------------------|------------------------------------------------------------------|---------------------------------------------------------------------------------|----------------------------------------------------------------------------------------------------|
| 1565318                        |                                                                  | Наименование поставщика                                                         |                                                                                                    |
| Подана (Дополнение)            |                                                                  | БИН (ИИН)/ИНН/УНП                                                               |                                                                                                    |
| Лоты для участия в закупке Док | ументация                                                        |                                                                                 |                                                                                                    |
|                                | Св                                                               | едения о поставщике                                                             |                                                                                                    |
|                                |                                                                  |                                                                                 |                                                                                                    |
|                                |                                                                  |                                                                                 |                                                                                                    |
|                                |                                                                  |                                                                                 |                                                                                                    |
|                                |                                                                  |                                                                                 |                                                                                                    |
|                                |                                                                  |                                                                                 |                                                                                                    |
| вщика                          |                                                                  |                                                                                 |                                                                                                    |
|                                |                                                                  |                                                                                 |                                                                                                    |
|                                |                                                                  |                                                                                 |                                                                                                    |
|                                | 1565318<br>Подана (Дополнение)<br>Лоты для участия в закулке Дон | 1565318<br>Подана (Дополнение)<br>Лоты для участия в закупке Документация<br>Св | 1565318     Подана (Дополнение)     Лоты для участия в закупка: Документация     Сведения о поставщике |

Өтінімді кері қайтарып алу әрекеті жүзеге асырылғаннан кейін, жүйе «Сіз өтінімді шынында да кері қайтарып алғыңыз келеді ме?» деген әрекетті растау туралы өтінішпен терезені көрсетеді.

| Тодтверждение                            |        |
|------------------------------------------|--------|
| Вы действительно хотите отозвать заявку? |        |
|                                          | Да Нет |

Растаған жағдайда өтінім мәртебесі «Кері қайтарып алынды» («Кері қайтарып алынды «Толықтыру)») деп өзгереді және «Әрекет» жолында өтінімді редакциялау және алып тастауға арналған пиктограмма қолжетімді болады.

| №<br>заявки | Номер –<br>Наименование<br>объявления | Организатор объявления                                                                                                    | Вид<br>закупки | Способ<br>закупки     | Статус<br>объявления                   | Перечень<br>лотов в<br>заявке<br>(номера) | Статус<br>заявки         | Оставшееся<br>время до<br>окончания<br>приема<br>заявок | Дата<br>начала<br>приема<br>заявок | Дата<br>окончания<br>приема<br>заявок | Действ | ие |
|-------------|---------------------------------------|----------------------------------------------------------------------------------------------------|----------------|-----------------------|----------------------------------------|-------------------------------------------|--------------------------|---------------------------------------------------------|------------------------------------|---------------------------------------|--------|----|
| 1565318     | 359840-1<br>Вариант 5_каз             | Государственное коммунальное<br>предприятие на праве хозяйственного<br>ведения "Городская поликлиника № 5"<br>акимата города Астаны | Товар          | Двухэтапный<br>тендер | Опубликовано<br>(дополнение<br>заявок) | 4436327-<br>ТДП2                          | Отозвана<br>(Дополнение) | 2д 22ч 1м 39с                                           | 2018-<br>06-25<br>17:26:03         | 2018-06-29<br>15:04:09                | Ø      | â  |

## <u>Аукциондық сауда-саттық өткізген кезде баға ұсынысын</u> <u>беру</u>

Алдын ала жіберу хаттамасын жариялаған күннен бастап екі жұмыс күні өткеннен кейінгі келесі жұмыс күні аукцион өткізу күні болып табылады. Жіберу хаттамасын жариялаумен бір мезгілде Қосымшаны жариялау болады, онда аукционды өткізу мерзімдері көрсетілген.

| бщие сведения Лоты Документация Протоколы |  |
|-------------------------------------------|--|
| ротокол вскрытия                          |  |
| Просмотреть протожол                      |  |
| ротокол допуска                           |  |
| ± Просмотреть протокол                    |  |
| ± Просмотреть приложение                  |  |

Жіберу хаттамасымен және хаттамаға Қосымшамен «Хаттамалар» қосымша бетінде танысуға болады.

Аукционның басталу уақыты автоматты түрде Астана қаласы уақыты бойынша 10:00-де деп анықталады.

Аукциоды өткізудің басталу күні мен уақыты басталғанда Өнім берушіге хабарландыруды қарау нысанында «Сауда-саттық жүргізу» әрекеті қолжетімді болады.

Ескертпе: хабарландыру мәртебесі «Жарияланды (аукцион өткізу)» болуы тиіс.

| Проведение торгов                            |                                                                             |
|----------------------------------------------|-----------------------------------------------------------------------------|
| Изменить комиссию                            | 360061-1                                                                    |
| Посмотреть заявки<br>Наименование ооъявления | Объявление о проведении тендера с использованием двухэтапных процедур на 20 |
|                                              |                                                                             |

Жүйе хабарландыру бойынша аукциондар тізімін көрсетеді.

Лот бойынша аукционды қарау нысанына өту үшін «өту» батырмасын басу талап етіледі.

| Спис          | Список моих аукционов в объявлении №360061-1 |         |                                 |                                    |                                           |         |  |  |
|---------------|----------------------------------------------|---------|---------------------------------|------------------------------------|-------------------------------------------|---------|--|--|
| Номер<br>лота | Наименование                                 | Статус  | Дата и время<br>начала аукциона | Дата и время<br>окончания аукциона | Лучшая цена                               | Перейти |  |  |
| Лот<br>№1     | Лопинавир<br>Ритонавир                       | Начался | 2018-06-27<br>12:34:49          | 2018-07-02 12:00:00                | XXXXX                                     | Перейти |  |  |
| Лот<br>№1     | Абакавир<br>Ламивудин                        | Начался | 2018-06-27<br>12:34:49          | 2018-07-02 12:00:00                | XXXXX<br>XXXXXXXXXXXXXXXXXXXXXXXXXXXXXXXX | Перейти |  |  |

Аукцион өткізу нысаны мынадай түрде болады:

| До оконч                                                               | ания осталось                  | 2:50                       | Лот № 1 - Аб               | Бакавир Ламивудин                                                                                 |
|------------------------------------------------------------------------|--------------------------------|----------------------------|----------------------------|---------------------------------------------------------------------------------------------------|
| Шаг аукциона от 0.5%                                                   |                                |                            | Номер<br>объявления        | 360061-1                                                                                          |
| Информация о лоте                                                      | Лот №1 - Абакавир Ламивудин    |                            | Наименование<br>объявления | Объявление о проведении тендера с<br>использованием двуюзтапных процедур на 2017<br>год. (2 пота) |
| наименьдая стартовая цена за единицу<br>Последнее поданное предложение | 944.00 m<br>717.44 m           |                            | Статус<br>объявления       | Опубликовано (проведение аукциона)                                                                |
| Ваще последнее ценовое предложение                                     | 887.36 π (2018-06-27 15:08:45) |                            | Дата<br>публикации         | 2018-06-26 20:25:23                                                                               |
| Тип стави<br>Ваш(а) %/цена                                             | © Процент © Цена               |                            | Дата начала<br>торгов      | 2018-06-27 12:34:49                                                                               |
| Моя Цена за единицу                                                    |                                |                            | Oprawusartop               |                                                                                                   |
| Mon Cywsia                                                             |                                |                            | Количество                 | 318200                                                                                            |
|                                                                        |                                | Подать ценовое предложение | Единица<br>измерения       | Десять таблеток                                                                                   |
|                                                                        |                                |                            | Цена за<br>единицу         | 968.75 m                                                                                          |
| Список моих аукционов                                                  |                                |                            | Сумма                      | 314 620 250.00 m                                                                                  |

|                                  | №<br>лота           | Дата и<br>время<br>окончания | Лучшая<br>цена | Потенциальный победитель |                    | Статор                     | атус<br>огов               | Вернуться к объявлению     |
|----------------------------------|---------------------|------------------------------|----------------|--------------------------|--------------------|----------------------------|----------------------------|----------------------------|
| Моя цена не лучша                | Лот<br>№1           | 2018-07-02<br>12:00:00       | 717.44<br>Tr.  |                          |                    | W                          | цут торги                  | Список участников аукциона |
| Моя цена лучшая                  | Лот<br>№1           | 2018-07-02<br>12:00:00       | 119.35<br>тг.  |                          |                    | M                          | цут торги                  | 1                          |
| Список моих а                    | укционов            | ]                            |                |                          |                    |                            |                            | 2                          |
| Істория пода<br>№<br>предложения | ачи цен<br>Поставщи | овых преді                   | пожений        |                          | Цена за<br>единицу | Сумма                      | Дата и<br>время<br>подачи  |                            |
| 4                                |                     |                              |                |                          | 717.44 tr<br>-     | 228<br>289<br>408.00<br>Tr | 2018-<br>06-27<br>15:08:59 |                            |
| 3                                |                     |                              |                |                          | 887.36 Tr          | 282<br>357                 | 2018-<br>06-27<br>15:00:46 |                            |

«Баға ұсыныстарын беру тарихы» жолында сауда-саттықты қарау нысанында нақты уақыт режимінде сауда-саттық барысы көрсетіледі.

**НАЗАР АУДАРЫҢЫЗ!** Аукцион өткізу уақыты әрбір лотқа бөлек есептеледі, бұл ретте бір хабарландыруда барлық лоттарға аукциондық сауда-саттық бір мезгілде басталады.

Аукциондық сауда-саттық өткізу кезеңі төмендегі шарттарға сәйкес автоматты түрде анықталады:

1) 1-ден 20 лотқа дейінді қоса есептегенде аукциондық сауда-саттық өткізілген жағдайда, аукциондық сауда-саттық ұзақтығы аукцион өткізу басталғаннан қатарынан 2 (екі) сағатты құрайды;

2) 21-ден 50 лотқа дейінді қоса есептегенде аукциондық сауда-саттық өткізілген жағдайда, аукциондық сауда-саттық ұзақтығы аукцион өткізу басталғаннан қатарынан 3 (үш) сағатты құрайды;

3) 51-ден 100 лотқа дейінді қоса есептегенде аукциондық сауда-саттық өткізілген жағдайда, аукциондық сауда-саттық ұзақтығы аукцион өткізу басталғаннан қатарынан 4 (төрт) сағатты құрайды;

4) 100 лоттан аса аукциондық сауда-саттық өткізілген жағдайда, аукциондық сауда-саттық ұзақтығы аукцион өткізу басталғаннан қатарынан 6 (алты) сағатты құрайды.

Баға ұсынысын беру үшін баға не пайыз жолына қанат белгі қойып, мөлшерлеме типін көрсеу қажет. «Баға» типі таңдалған жағдайда «Сіздің мөлшерлемеңіз» жолында бағаның мәнін көрсету қажет, мөлшерлеме типіне «Пайыз» көрсетілген жағдайда, пайыздың мәнін көрсету қажет, бұл ретте аукционның қадамы аукционға қатысушының ең аз бастапқы бағасынан 05,%-дан аз болмауы тиіс.

Ескертпе: Ең аз баға ұсынысы бастапқы баға болып табылады.

| Шаг аукциона от 0.5%                 |                                 |
|--------------------------------------|---------------------------------|
| Информация о лоте                    | Лот №1 - Абакавир Ламивудин     |
| Наименьшая стартовая цена за единицу | 944.00 тг.                      |
| Последнее поданное предложение       | 717.44 тг.                      |
| Ваше последнее ценовое предложение   | 887.36 τr (2018-06-27 15:08:46) |
| Тип ставки                           | 🖲 Процент 🔍 Цена                |
| Ваш(а) %/цена                        |                                 |
| Моя Цена за единицу                  |                                 |
| Моя Сумма                            |                                 |
|                                      | Подать ценовое предложение      |

**Назар аударыңыз!** «Баға ұсынысын беру» батырмасы сіздің мөлшерлемеңізді көрсеткеннен кейін белсенді болады.

| Информация о лоте                    | Лот №1 - Абакавир Ламивудин    |
|--------------------------------------|--------------------------------|
| Наименьшая стартовая цена за единицу | 944.00 тг.                     |
| Последнее поданное предложение       | 717.44 тг.                     |
| Ваше последнее ценовое предложение   | 887.36 π (2018-06-27 15:08:46) |
| Тип ставки                           | Процент Цена                   |
| Ваш(а) %/цена                        | 10                             |
| Моя Цена за единицу                  | 623.04 π.                      |
| Моя Сумма                            | 198251328.00 тг.               |
|                                      |                                |

Батырма белсенді етілгеннен кейін қолтаңба қою батырмасын жүргізу қажет.

**Ескертпе:** берілген баға ұсынысы «Баға ұсыныстарын беру тарихы» тарауында көрсетіледі. Бұл тарауда хронологиялық тәртіппен нақты уақыт режимінде аукционға қатысатын барлық өнім берушілердің баға ұсыныстары көрсетіледі.

| №<br>предложения | Поставщик    | Цена за<br>единицу | Сумма                      | Дата и<br>время<br>подачи  |
|------------------|--------------|--------------------|----------------------------|----------------------------|
| 4                | Поставщик №2 | 717.44 тг          | 228<br>289<br>408.00<br>Tr | 2018-<br>06-27<br>15:08:59 |
| 3                | Поставщик №1 | 887.36 Tr          | 282<br>357<br>952.00<br>тг | 2018-<br>06-27<br>15:08:46 |
| 2                | Поставщик №2 | 925.12 тг          | 294<br>373<br>184.00<br>тг | 2018-<br>06-27<br>15:08:29 |
| 1                | Поставщик №1 | 944.00 тг          | 300<br>380<br>800.00<br>Tr | 2018-<br>06-26<br>21:29:07 |

**Ескертпе:** Аукционға қатысушы егермұндай баға ұсынысын аукционның осы қатысушысы берген жағдайда, ағымдағы ең аз баға ұсынысынан төмен баға ұсынысын бере алмайды.

Назар аударыңыз! Егер аукционға қатысушы аукцион өткізген соңғы отыз минут ішінде төмендетуге соңғы баға ұсынысын берсе, онда мұндай лотқа аукционлдық саудасаттықтың жалпы уақыты аукцион аяқталатын уақыттан автоматты түрде отыз минутқөа ұзартылады (мысалы, аукционның аяталу уақыты 16:00 болса, ал өнім беруші 15:45-те берсе, онда 16:00-ге + 30 мин). Аукциондық сауда-саттықты аяқтау мерзімін ұзартудың жалпы мөлшері шектелмеген.

Егер көрсетілген уақыт ішінде (аукционның ұзақтығы) тауардың төменірек бағасы туралы бір де бір баға ұсыенысы келіп түспесе, төмендетуге арнаған аукцион аяқталады.

Лоттардың біреуі бойынша сауда-саттық аяқталған кезде Жүйе лотқа «Саудасаттық аяқталды» мәртебесін беруі тиіс. Бұл ретте басқа лоттар бойынша сауда-саттық жалғасуы тиіс.

Сатып алу веб-порталы аукцион қорытындысы бойынша ең төмен баға ұсынысын берген аукцион жеңімпазын автоматты түрде анықтайды.

Аукционға қатысушы аукционға басқа қатысушы ұсынған бағатең баға туралы ұсыныс берген жағдайда, басқа ұсыныстардан ертерек түскен баға туралы ұсыныс үздік деп танылуы тиіс.

Барлық лоттар бойынша аукцион аяқталғаннан кейін хабарландыру «Аяқталды» деп өзгереді, қорытындылар хаттамасын жүйе автоматты түрде қалыптастырады және жариялайды.

| Доступные действия +                                                                                                 |                                                                        |                        | Просмотр объявления № 360060-1 |                     |                  |
|----------------------------------------------------------------------------------------------------|------------------------------------------------------------------------|------------------------|--------------------------------|---------------------|------------------|
| Номер объявления                                                                                                    | 360060-1                                                               | Да                     | та публикации объявления       | 2018-06-26 21:01:03 |                  |
| Наименование объя                                                                                                    | именование объявления Объявление о проведении тендера с использованием |                        | ок начала приема заявок        | 2018-06-26 20:46:24 |                  |
| Статус объявления                                                                                                    | Статус объявления Завершено                                            |                        | ок окончания приема заявок     | 2018-06-26 21:17:30 |                  |
| Кол-во поданных заявок: 0<br>Общие сведения Лоты Документация Протоколы<br>Протокол вскрытия<br>Дросмотреть протокол |                                                                        |                        |                                |                     |                  |
| Протокол итогов                                                                                                    |                                                                        |                        |                                |                     |                  |
| № протокола                                                                                                    | Дата публикации протокола                                              | Протокол итогов        | Сведения                       |                     | Статус протокола |
| 406642                                                                                                    | 2018-06-26 21:32:13                                                    | 🛓 Просмотреть протокол | Дополнительные                 | сведения            | Действительный   |